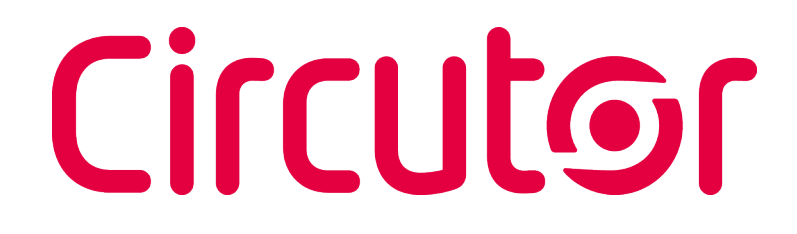

### Protection and monitoring relay

RGU-100B

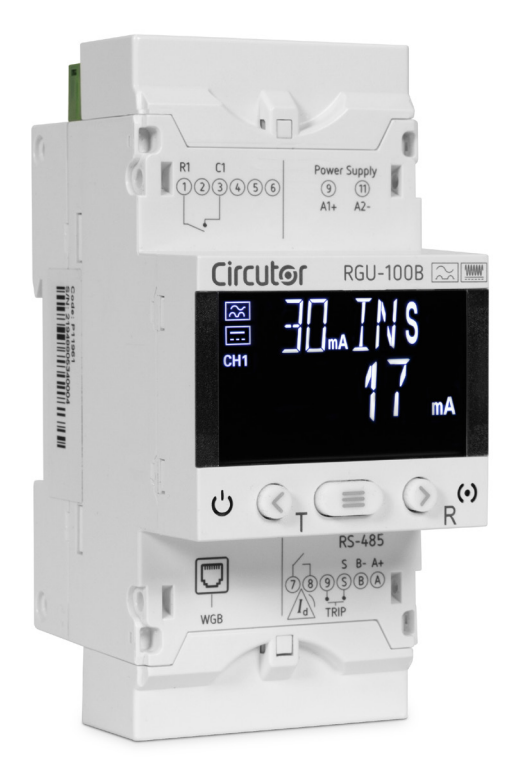

### **INSTRUCTION MANUAL**

(M256B01-03-23A)

CE

# Circutor\_\_\_\_\_

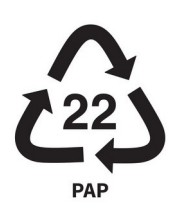

### SAFETY PRECAUTIONS

Follow the warnings described in this manual with the symbols shown below.

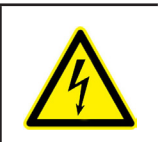

### DANGER

Warns of a risk, which could result in personal injury or material damage.

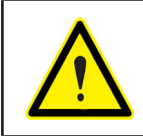

### ATTENTION

Indicates that special attention should be paid to a specific point.

### If you must handle the unit for its installation, start-up or maintenance, the following should be taken into consideration:

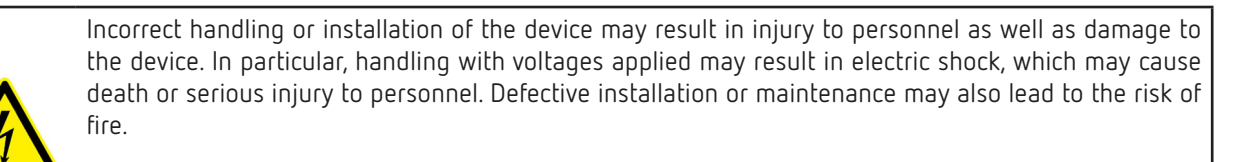

Read the manual carefully prior to connecting the device. Follow all installation and maintenance instructions throughout the device's working life. Pay special attention to the installation standards of the National Electrical Code.

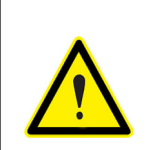

#### Refer to the instruction manual before using the device

In this manual, if the instructions marked with this symbol are not respected or carried out correctly, it can result in injury or damage to the device and / or installations.

CIRCUTOR S.A.U. reserves the right to modify features or the product manual without prior notification.

### DISCLAIMER

**CIRCUTOR S.A.U.** reserves the right to make modifications to the device or the unit specifications set out in this instruction manual without prior notice.

**CIRCUTOR S.A.U.** on its web site, supplies its customers with the latest versions of the device specifications and the most updated manuals.

www.circutor.com

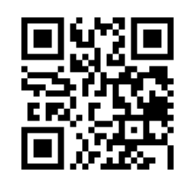

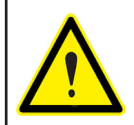

**CIRCUTOR S.A.U.** recommends using the original cables and accessories that are supplied with the device.

Circutor

# Circutor\_\_\_\_\_

### CONTENTS

| SAFETY PRECAUTIONS                               | 3  |
|--------------------------------------------------|----|
| DISCLAIMER                                       | 3  |
| CONTENTS                                         | 4  |
| REVISION LOG                                     | 6  |
| SYMBOLS                                          | 6  |
| 1 VERIFICATION UPON RECEPTION                    | 7  |
| 2 - PRODUCT DESCRIPTION                          | 7  |
| 3 INSTALLATION OF THE DEVICE                     | 9  |
| 3.1 PRELIMINARY RECOMMENDATIONS                  | 9  |
| 3.2 INSTALLATION                                 | 10 |
| 3.3 PANEL ADAPTER 72 x 72 mm                     | 10 |
| 3.4 DEVICE TERMINALS                             | 11 |
| 3.5 WGB TRANSFORMERS                             | 12 |
| 3.5.1. PANEL INSTALLATION                        | 12 |
| 3 5 2 INSTALLATION ON A DIN RAII                 | 13 |
| 3 5 3 - TRANSFORMER TERMINALS                    | 14 |
| 3 5 4 - TRANSFORMER I EDS                        | 14 |
| 3.6 - CONNECTION DIAGRAMS                        | 15 |
|                                                  | 16 |
|                                                  | 10 |
|                                                  | 17 |
| 4. 1 EED INDICATORS                              | 17 |
|                                                  | 10 |
|                                                  | 10 |
|                                                  | 19 |
|                                                  | 19 |
|                                                  | צו |
|                                                  | 20 |
|                                                  | ZU |
| 5.2 PRUBLEMS UK CHANGES IN THE INSTALLATION      | ۲  |
|                                                  | ZZ |
| 5.4 TRIP DISPLAY SUREENS                         | 23 |
|                                                  | 24 |
| 5.6 DIRELT SETTINGS                              | 25 |
|                                                  | 25 |
|                                                  | 25 |
| 5.6.3 DELAY AND RELAY LURVE                      | 26 |
|                                                  | 26 |
| 5.8 UTHER SLREENS                                | 28 |
| 6 CUNFIGURATION                                  | 29 |
| 6.1 RS-485 COMMUNICATIONS                        | 30 |
| 6.1.1BAUD RATE                                   | 30 |
| 6.1.2 PERIPHERAL NUMBER                          | 31 |
| 6.1.3 DATA FORMAT                                | 31 |
| 6.2 PREALARM                                     | 32 |
| 6.2.1 PREALARM CURRENT                           | 32 |
| 6.2.2 PREALARM OPERATION                         | 32 |
| 6.4.1 PASSWORD                                   | 33 |
| 6.3 CLOCK SETUP                                  | 33 |
| 6.4 PASSWORD                                     | 33 |
| 6.5 INSTALLATION                                 | 34 |
| 6.5.1 SAVE INSTALLATION                          | 34 |
| 6.6 MENU EXIT                                    | 34 |
| 7 RS-485 COMMUNICATIONS                          | 35 |
| 7.1 CONNECTIONS                                  | 35 |
| 7.2 MODBUS PROTOCOL                              | 35 |
| 7.3 MODBUS COMMANDS                              | 36 |
| 7.3.1 VARIABLES OF THE RGU-100B AND INSTALLATION | 36 |
| 7.3.2 CHANNEL VARIABLES                          | 37 |
| 7.3.3 TRIPPING DUE TO TEST OR COMMUNICATIONS     | 38 |

### .Circutor

| 7.3.4 EVENTS                         | 38 |
|--------------------------------------|----|
| 7.3.5 DEVICE CONFIGURATION VARIABLES | 39 |
| 8 TECHNICAL FEATURES                 | 42 |
| 8.1 RGU-100B                         | 42 |
| 8.2 WGB                              | 44 |
| 9 MAINTENANCE AND TECHNICAL SERVICE  | 46 |
| 10 GUARANTEE                         | 46 |
| 11 EU DECLARATION OF CONFORMITY      |    |
| ANNEX A DIRECT SETTINGS              | 50 |
| ANNEX B SETUP MENU                   | 51 |

### Circutor\_\_\_\_\_

### **REVISION LOG**

Table 1: Revision log.

| Date  | Revision       | Description                                |
|-------|----------------|--------------------------------------------|
| 01/20 | M256B01-03-19A | First Version                              |
| 09/20 | M256B01-03-20A | Changes in the following sections:<br>3.6  |
| 11/22 | M256B01-03-22A | Changes in the following sections:<br>8.1. |
| 09/23 | M256B01-03-23A | Changes in the following sections:<br>8.1. |

### SYMBOLS

#### Table 2: Symbols.

| Symbol | Description                                                                                                    |
|--------|----------------------------------------------------------------------------------------------------|
| CE     | In accordance with the relevant European directive.                                                                                                    |
| X      | Device covered by European Directive 2012/19/EC. At the end of its useful life, do not discard of the device in a household refuse bin. Follow local regulations on electronic equipment recycling. |
|        | Direct current.                                                                                                    |
| ~      | Alternating current.                                                                                                    |

**Note:** The images of the devices are for illustrative purposes only and may differ from the original device.

### **1.- VERIFICATION UPON RECEPTION**

Upon reception of the device check the following points:

- a) The device meets the specifications described in your order.
- b) The device has not suffered any damage during transport.
- c) Perform an external visual inspection of the device prior to switching it on.
- d) Check that it has been delivered with the following:

- An installation guide

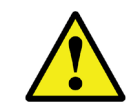

If any problem is noticed upon reception, immediately contact the transport company and/or **CIRCUTOR**'s after-sales service.

Circutor

#### **2 - PRODUCT DESCRIPTION**

The **RGU-100B** is a type-B earth leakage protection and monitoring device (IEC 60755), compatible with the earth leakage transformers in the **WGB** product range, and includes adjustable prealarm leakage sensitivity and integrated RS-485 communications.

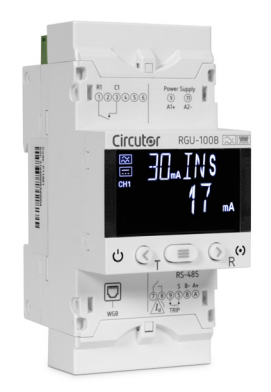

The device features:

- Display for displaying the parameters.
- 3 keys to browse through the different screens and program the device.
- Digital output, as a prealarm function.
- Digital input for external trip.
- RS-485 communications.

The **WGB** are a range of electronic, type-B earth leakage protection and monitoring transformers (IEC 60755) to be used **with RGU-100B** and **CBS-400B** earth leakage protection and monitoring relays.

**Circutor** has 4 models, depending on the maximum current of the monitored circuit (In):

✓ WGB-35, for In: 80 A.

- ✓ WGB-55 for In: 160 A.
- ✓ WGB-80 for In: 250 A.
- ✓ WGB-110 for In: 400 A.

Circutor\_\_\_\_\_

The transformers have:

- 6 LEDs providing information about the transformer's status.
- 2 RJ45 connection and power supply ports.

### **3.1.- PRELIMINARY RECOMMENDATIONS**

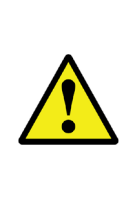

In order to use the device safely, personnel operating it must follow the safety measures that comply with the standards of the country where it is to be installed; operators must wear the required personal protective equipment (rubber gloves, approved facial protection and flame-resistant clothing) to prevent injuries from electric shock or arcs caused by exposure to current-carrying conductors, and they must heed the various warnings indicated in this instruction manual.

Circutor

The **RGU-100B** device must be installed by authorised and qualified staff.

The power supply plug must be disconnected and measurement systems switched off before handling, altering the connections or replacing the device. It is dangerous to handle the device while it is powered.

Cables must always be kept in perfect condition to avoid accidents or injury to personnel or installations.

Restrict the operation of the device to the specified measurement category, voltage or current values.

The manufacturer of the device is not responsible for any damage resulting from failure by the user or installer to heed the warnings and/or recommendations set out in this manual, nor for damage resulting from the use of non-original products or accessories or those made by other manufacturers.

Do not use the device to take any measurements if an anomaly or malfunction is detected.

Check the surrounding environment before starting to take measurements. Do not take any measurements in hazardous or explosive environments.

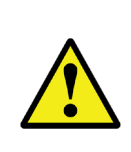

Before carrying out maintenance, repair or handling of any of the device's connections, the device must be disconnected from all power sources, both from the device's own power supply and the measurement's.

Contact the after-sales service if you detect that the device is not working properly.

### 3.2.- INSTALLATION

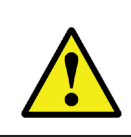

Circutor.

When the device is on, its terminals, opening covers or removing elements may expose the user to parts that are hazardous to touch. Do not use the device until it is fully installed.

The device must be installed inside a medium or low voltage electric panel or enclosure, with DIN rail mounting (IEC 60715).

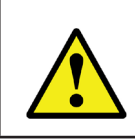

The device has a LED (**CPU**) that indicates voltage presence. Even in the case that the aforesaid LED is off, the user still needs to check the device is disconnected from any power supply.

The device must be connected to a power circuit protected by a fuse according to its power and consumption rating. It must be fitted with a circuit-breaker or equivalent device to disconnect the device from the power supply.

3.3.- PANEL ADAPTER 72 x 72 mm

*Note:* The 72 x 72 mm panel adapter is a separately sold accessory.

CIRCUTOR has a panel adapter for RGU-100B devices so that it can be installed on 72 x 72 mm panels.

Figure 1 illustrates how the panel adapter is connected to an RGU-100B.

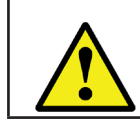

Before installing the adapter, the device must be disconnected from all power and measurement supplies.

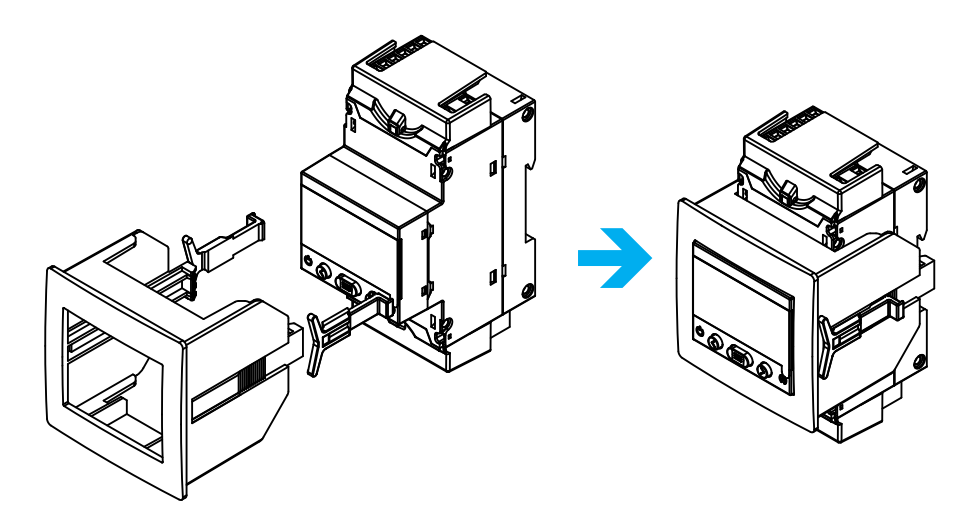

Figure 1: Installation of the panel adapter.

Table 3: Technical characteristics of the Panel Adapter.

| Technical Specifications |                               |  |
|--------------------------|-------------------------------|--|
| Protection degree        | IP40                          |  |
| Enclosure                | Self-extinguishing VO plastic |  |

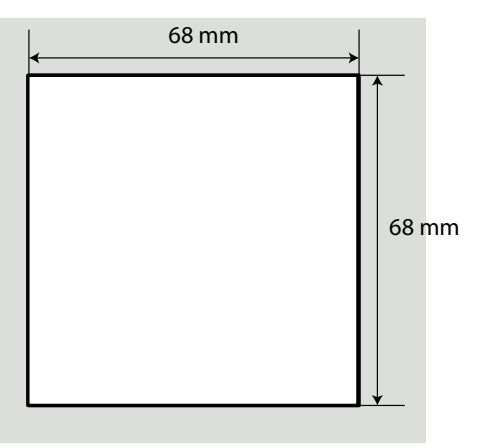

Circutor

Figure 2: Cut in the panel.

### 3.4.- DEVICE TERMINALS

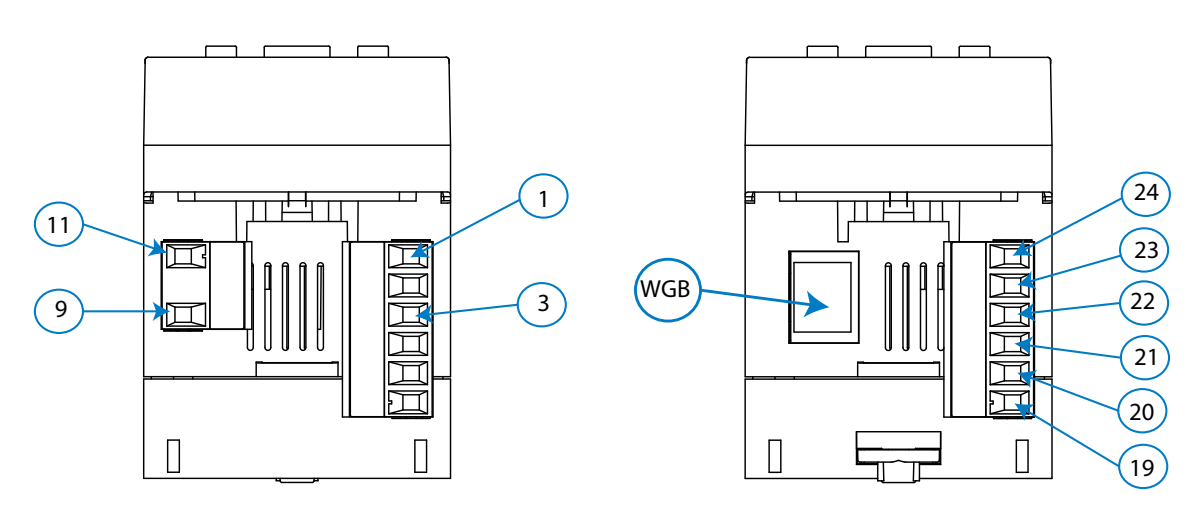

Figure 3: Terminals of the RGU-100B: Upper - Lower.

| Device terminals                               |                                              |  |
|------------------------------------------------|----------------------------------------------|--|
| 9: A1 +, Power supply                          | 21: TRIP, Digital input for external trigger |  |
| 11: A2 -, Power supply                         | 22: GND for RS-485 and Digital input TRIP    |  |
| 1: R1, Output relay channel 1 (NO)             | <b>23: B-</b> , RS-485                       |  |
| <b>3: C1</b> , Output relay channel 1 (Common) | <b>24: A+</b> , RS-485                       |  |
| 19: Prealarm, Digital output (NO)              | WGB: WGB transformer Connection              |  |
| 20: Prealarm, Digital output (Common)          |                                              |  |

#### Table 4: List of RGU-100B terminals.

### **3.5.- WGB TRANSFORMERS**

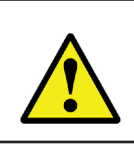

Circutor.

When the device is on, its terminals, opening covers or removing elements may expose the user to parts that are hazardous to touch. Do not use the device until it is fully installed.

The transformer is designed for wall-mounting or DIN-rail assembly with an accessory for installation.

The **WGB** is a feed-thru busbar type transformer, where the conductor cables to be measured must pass through the inner hole or window of the transformer.

### 3.5.1. PANEL INSTALLATION

For panel installation, 4 clamping clips, are provided with the transformer, see Figure 4.

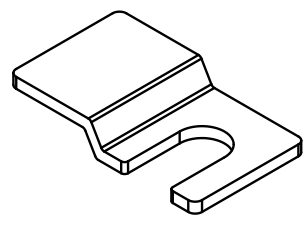

Figure 4: Clamping clip.

The clamping clips which must be installed on the WGB as shown in Figure 5.

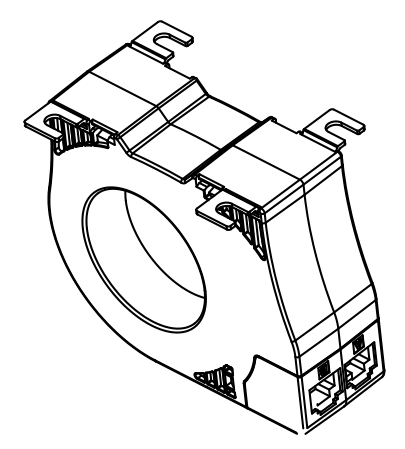

Figure 5: Position of the clamping clips.

### 3.5.2. INSTALLATION ON A DIN RAIL

For installation on a DIN rail, a support bracket is provided with the device, see Figure 6.

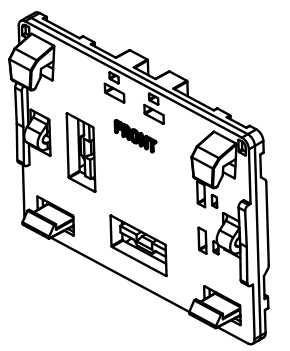

Figure 6: Support bracket.

The steps to ensure proper installation are:

**1.-** Attach the bracket to the DIN rail. Be sure the side marked FRONT is visible. The bracket can be installed in 2 ways, depending on how the **WGB** is to be positioned, **Figure 7**.

2.- Mount the WGB on the bracket, Figure 7.

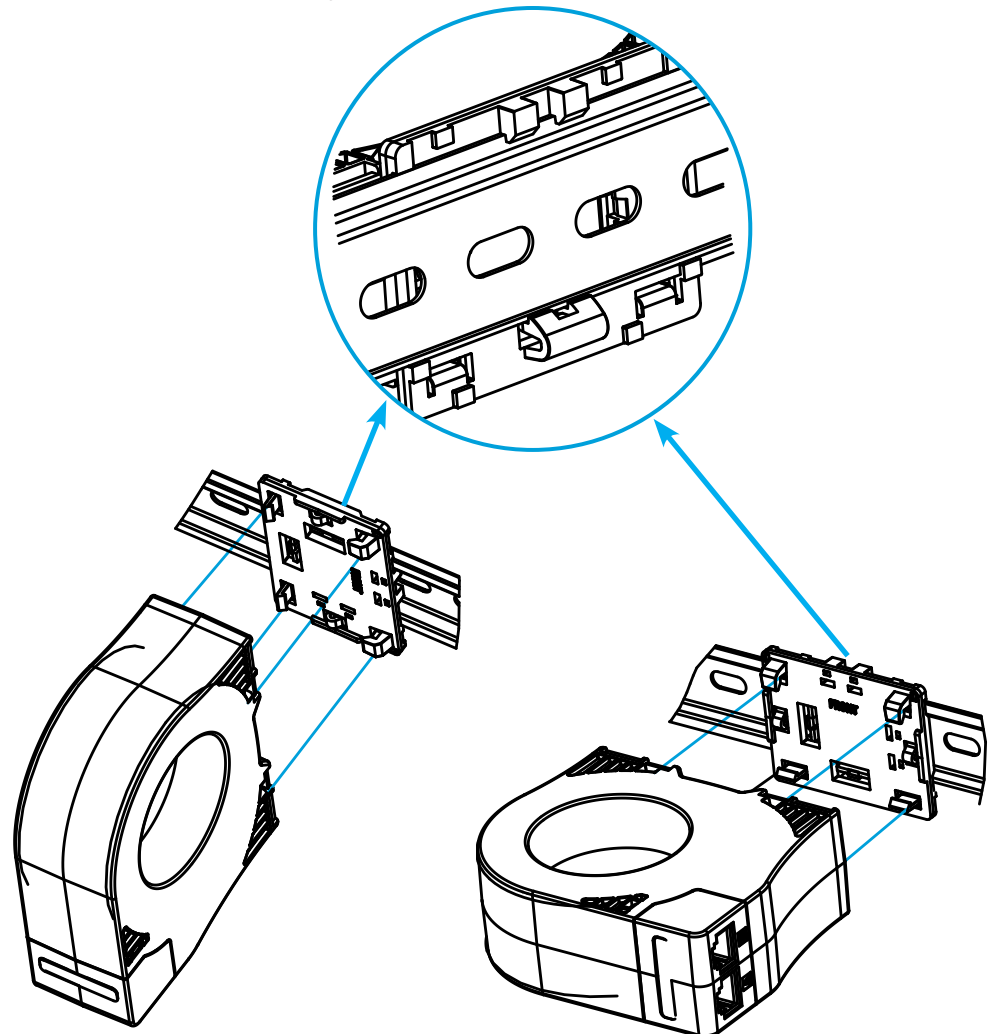

Figure 7: Installation on a DIN rail.

*Note:* To remove the bracket from the DIN rail, use a screwdriver to pry it off, Figure 8.

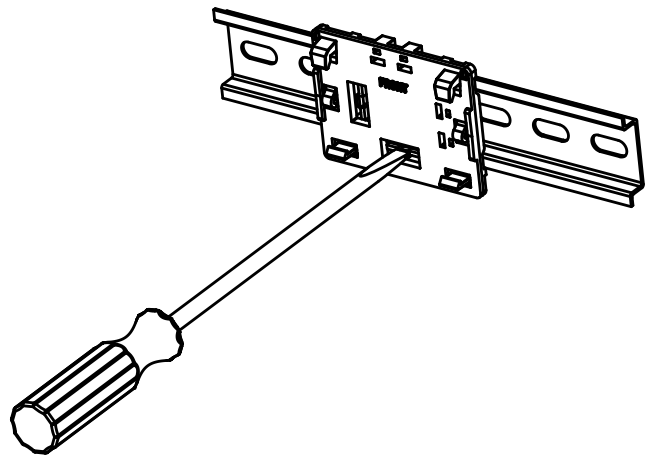

Figure 8: To remove the bracket use a screwdriver.

### **3.5.3.- TRANSFORMER TERMINALS**

Circutor.

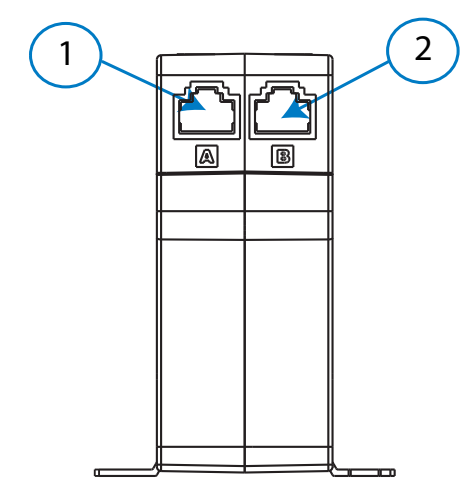

Figure 9: WGB terminals.

Table 5: List of WGB terminals.

| Device terminals |                                      |
|------------------|--------------------------------------|
| 1, 2             | Connection terminals to the RGU-100B |

### 3.5.4.- TRANSFORMER LEDs

**WGB** transformers have 6 indicating LEDs.

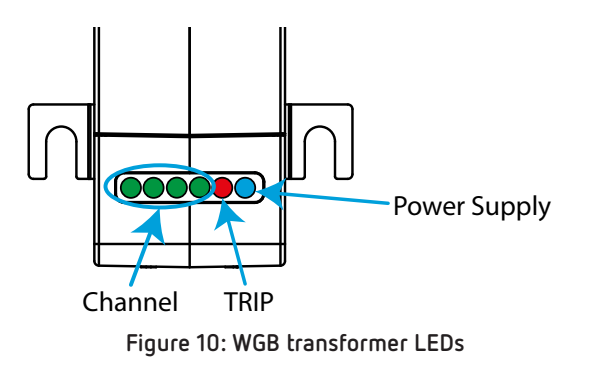

- Power (Blue color), indicates that the device is supplied power.
- **TRIP:** (Red color), indicates that a leakage current trip has occurred. (Red blinking), indicates that a prealarm has been generated.
- Channel (Green color), indicates the channel used for the WGB.

| Table 6: Channel LEDs. |             |           |
|------------------------|-------------|-----------|
| LEDs                   | Description |           |
| Channel                | 000000      | Channel 1 |

### **3.6.- CONNECTION DIAGRAMS**

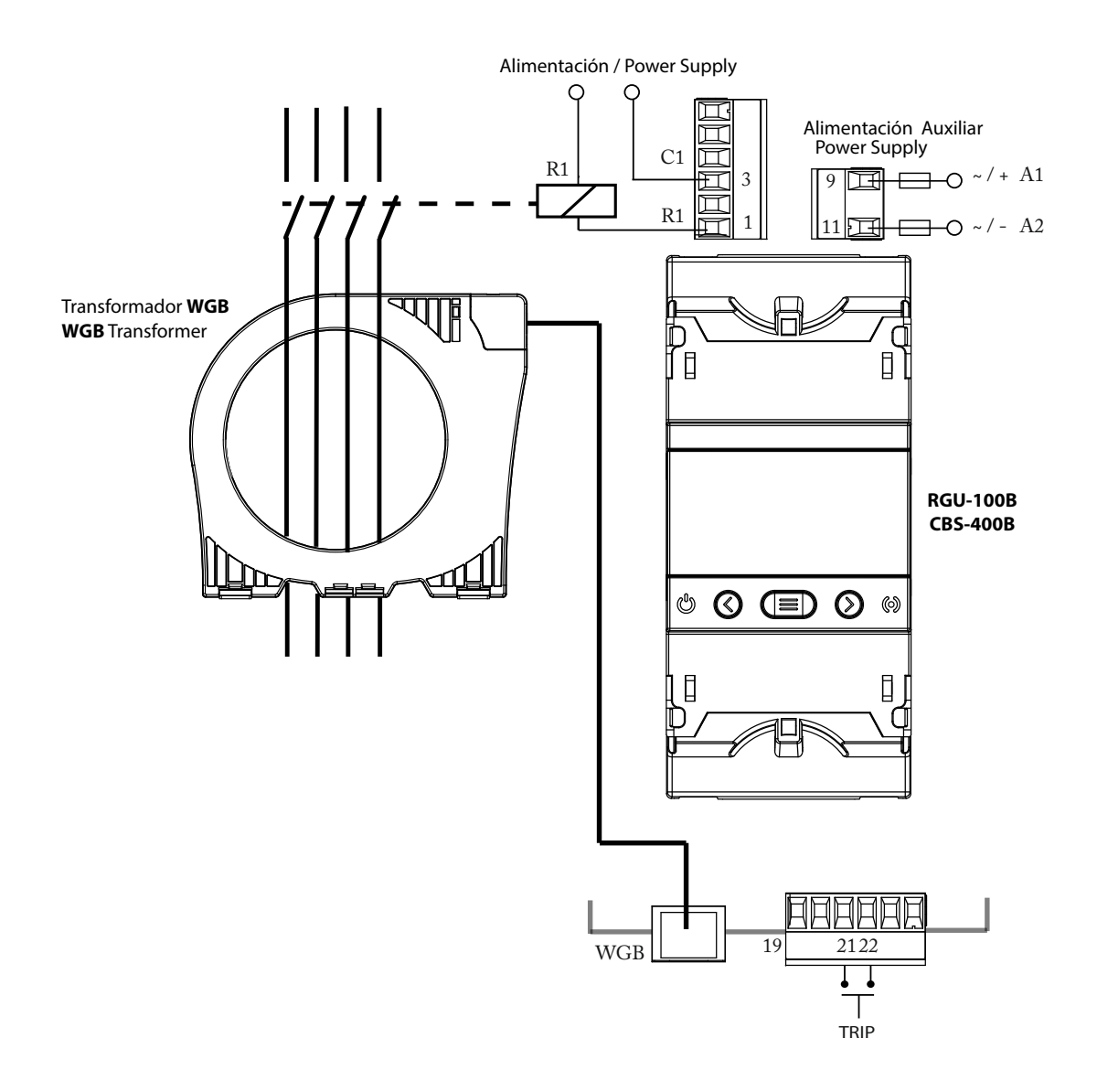

Figure 11: RGU-100B Connection diagram.

Circutor

### **3.7.- INSTALLATION CONNECTIONS**

Circutor.

All active conductors that supply the loads or part of the installation where protection is required must pass through the associated **WGB** transformers.

Connect the WGB transformer to the RGU-100B using the RJ45 cable, Figure 12.

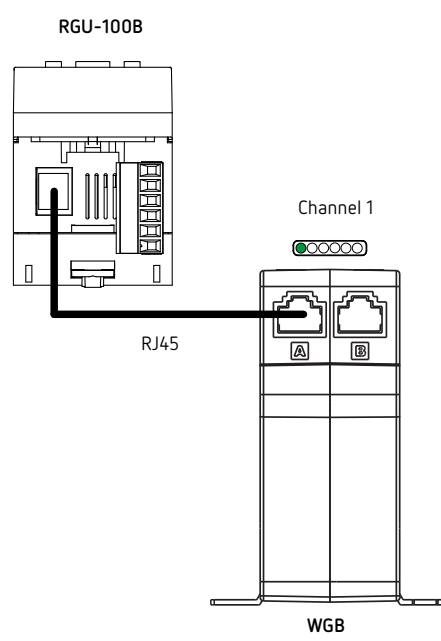

Figure 12: RGU-100B - WGB connection.

**Note:** If a RJ45 connection cable other than the one supplied with the **WGB** is used, it must have a cross-section of  $4 \times 2 \times AWG24/7$ . The cable must be a maximum length of 9 metres.

Connect the output relay of the **RGU-100B**.

If the installation is modified and it involves new transformer, a replacement of the WGB, the RGU-100B will detect this change and light the screens in yellow, see "5.2.- PROBLEMS OR CHANGES IN THE INSTALLATION".

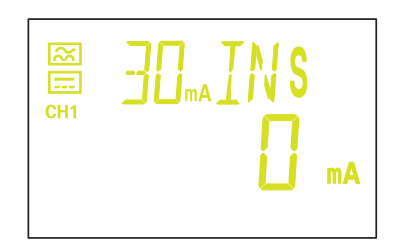

Figure 13: Change in the installation.

### 4.- OPERATION

### 4.1.- LED INDICATORS

The RGU-100B device has 2 LEDs:

- CPU, white color, indicates that the device is on.

### - ALARM,

Table 7: ALARM LED.

| LED | Description                                   |  |
|-----|-----------------------------------------------|--|
|     | Red blinking:                                 |  |
|     | Indicates that a prealarm has been generated. |  |
|     | Red ON:                                       |  |
|     | Indicates that a trip has been generated.     |  |

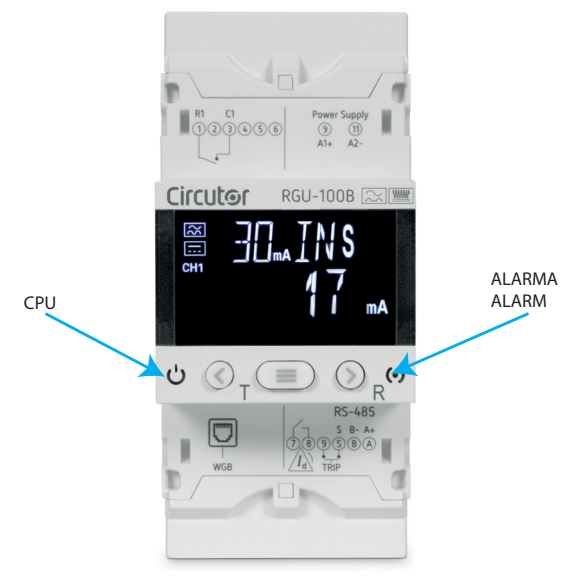

Figure 14: RGU-100B LED indicators.

Circutor

### 4.2.- DISPLAY

Circutor.

The device has a backlit LCD display that is split into two areas (Figure 15):

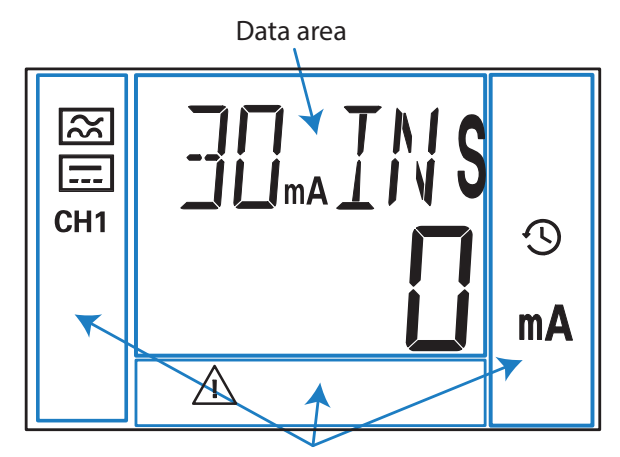

Unit and status areas

Figure 15: RGU-100B display areas.

✓ The **data area**, which displays all the values measured by the device.

✓ The **unit and device status area**, which displays the different statuses, units and device information (Table 8).

| lcon         | Description                    | lcon                     | Description                                               |
|--------------|--------------------------------|--------------------------|-----------------------------------------------------------|
| $\approx$    | Alternating current            | 1 <b>2</b><br>3 <b>4</b> | Prealarm activated                                        |
|              | Direct current                 | Ś                        | The device clock has not been set up                      |
| CH1          | Channel: <b>CH1</b> channel 1  | trip                     | A trip has been generated                                 |
| pr <b>og</b> | Programming screen             | <b>a</b>                 | Programming menu:<br>Locked with a password.<br>Unlocked. |
|              | Internal device error, contact | SAT                      |                                                           |

| Table 8: Display icon |
|-----------------------|
|-----------------------|

The device's display can change color, indicating:

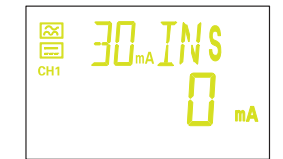

#### Yellow color:

The installation has changed, see "5.2.- PROBLEMS OR CHANGES IN THE INSTALLATION".

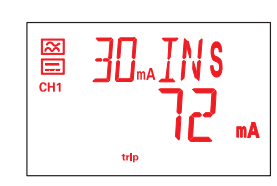

Red color:

The relay has tripped due to leakage current, see "5.4.- TRIP DIS-PLAY SCREENS".

An Individual test has been carried out, see *"5.5.- TEST SCREEN"*. An error was detected in the **WGB**.

### **4.3.- KEYBOARD FUNCTIONS**

The **RGU-100B** has 3 keys to browse through the different screens and program the device.

Function of the keys (Table 9):

| Кеу                | Short keystroke | Long keystroke (3s)                                                                                       |
|--------------------|-----------------|----------------------------------------------------------------------------------------------------|
| $\checkmark$       | Previous screen | Performs a TEST on the channel                                                                            |
| $\mathbf{\langle}$ | Next screen     | If tripped, the channel's relay is RESET                                                                  |
|                    | -               | Access to the direct settings, the setup menu or the event menu, depending on the screen being displayed. |

### 4.4.- DIGITAL OUTPUT

The device has a digital output (terminals 19 and 20 of **Figure 3**) that is activated when a prealarm is generated, see "6.2.- PREALARM".

### 4.5.- RELAY

The **RGU-100B** has 1 output relay (terminals 1 and 3 of **Figure 3**) to carry out a trip on the channel. See **"5.6.- DIRECT SETTINGS"** to configure the trip parameters.

### 4.6.- DIGITAL INPUT

The device has a digital input, TRIP, (terminals 21 and 22 of Figure 3) to carry out a trip.

### Circutor\_\_\_\_

### 5.- DISPLAY

When starting the device, the initial screen is displayed, showing the version of the device, **Figure 16**, and after 3 seconds, the clock setup menu appears.

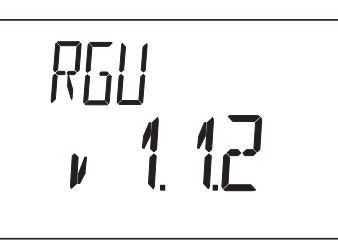

Figure 16: Initial Screen.

### 5.1.- CLOCK SETUP MENU

Each time the device is switched on, the current date and time has to be configured.

If no key is pressed for 60 seconds, the device goes to the main display screen without updating the date and time. The display screen shows the icon  $\mathfrak{D}$ , indicating that the **RGU-100B** clock has not been configured.

Figure 17 shows the year setup screen.

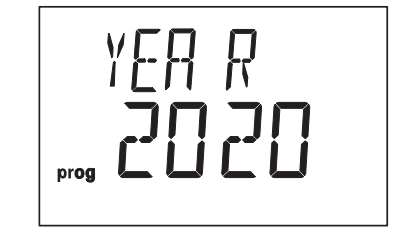

Figure 17: Clock setup: Year.

Press key  $\bigcirc$  to increase the year value, and key  $\bigcirc$  to reduce it.

Press key 😑 to confirm the value and skip to the month configuration screen, Figure 18.

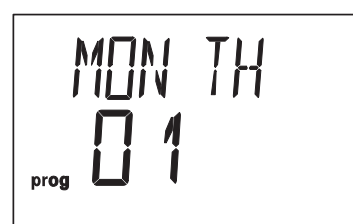

Figure 18: Clock setup: Month.

Press key to increase the month value, and key to reduce it. Press key to confirm the value and skip to the day configuration screen, Figure 19.

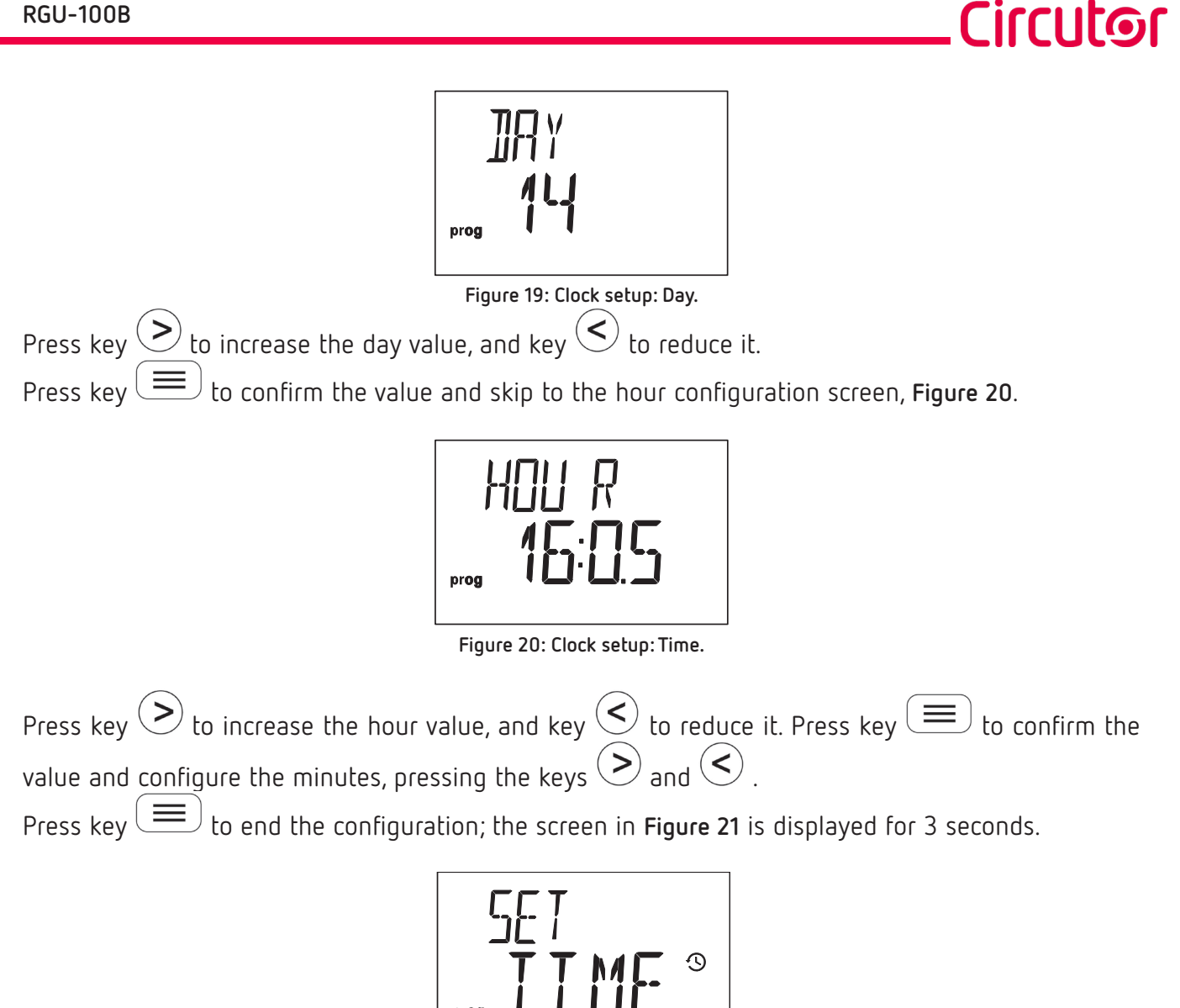

Figure 21: Clock setup: Setup completed.

### **5.2.- PROBLEMS OR CHANGES IN THE INSTALLATION**

If the device detects a problem in the installation when the clock has been set up, the screens will be lit in yellow and one of the following screens will be displayed:

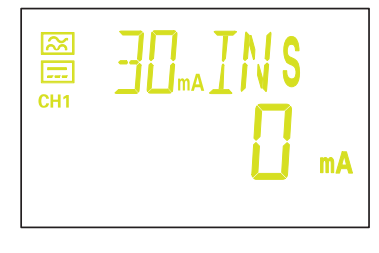

The installation has changed, the new installation has to be saved by accessing the setup menu, see 6.5.1.- SAVE INSTALLATION".

The installation has changed and the device does not find the WGB.

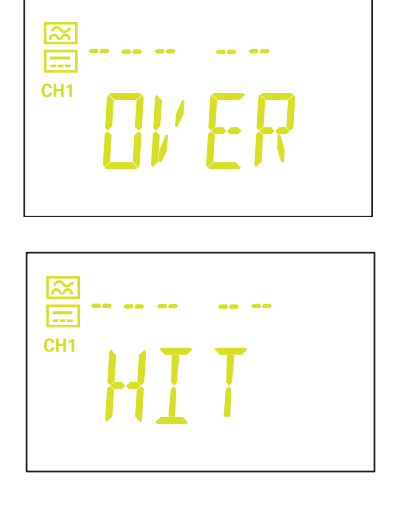

The device has detected more **WGB** transformers than the installation can accept.

The device has detected **WGB** transformers that are not registered in the installation. The new installation has to be saved; this is carried out accessing the setup menu, see *"6.5.1.- SAVE INSTALLATION"*.

### 5.3.- DISPLAY SCREENS

The display screen shows the leakage current and the trip current and delay values of the channel, **Figure 22**.

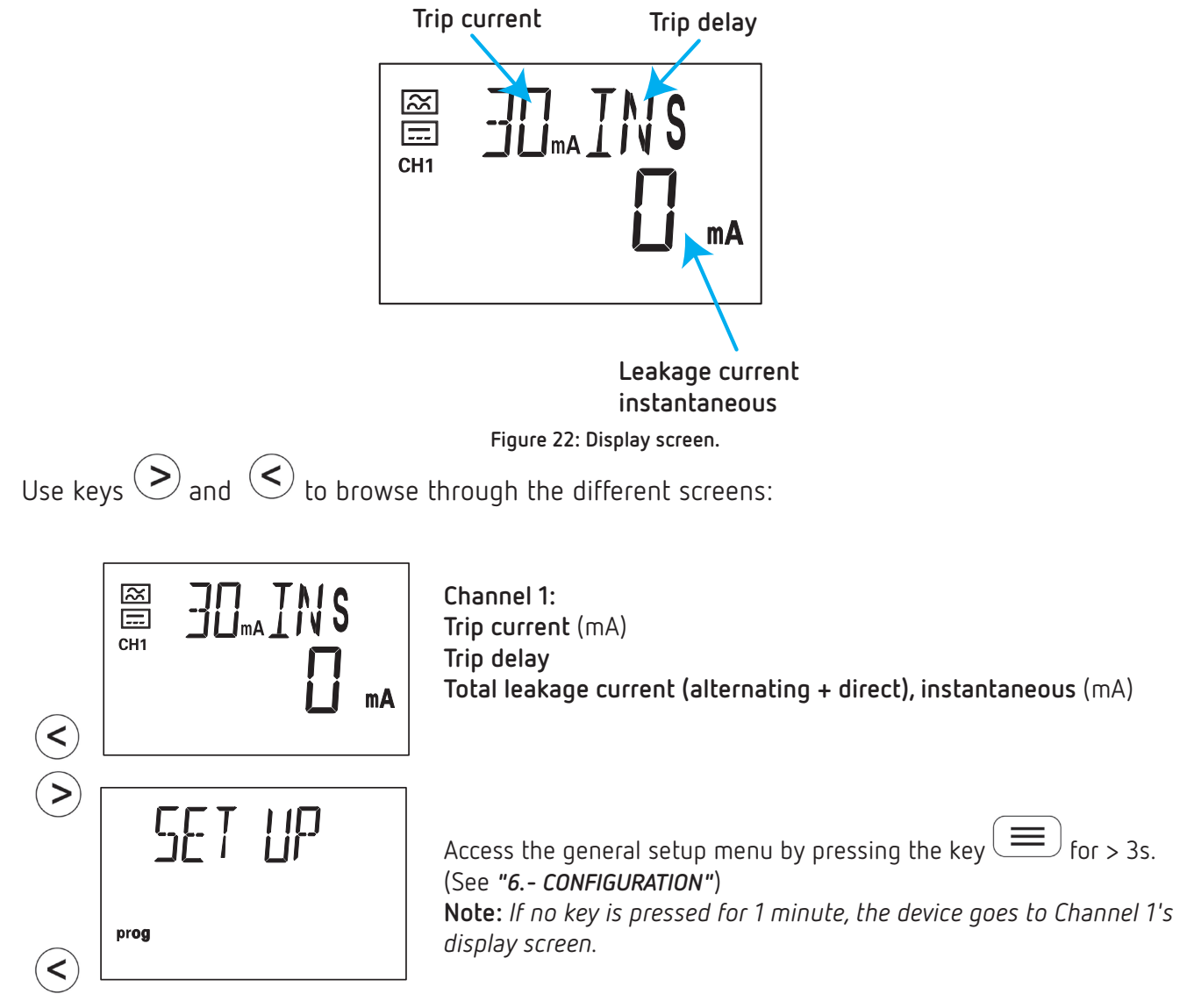

>

<

# EVE NT event Access the (See "5.7.-

Access the event menu by pressing the key for > 3s. (See "5.7.- EVENT MENU") Note: If no key is pressed for 1 minute, the device goes to Channel 1's display screen.

Circutor

### 5.4.- TRIP DISPLAY SCREENS

If a trip has been generated in the channel, the display screen will be displayed in red, the **Alarm** LED will be lit in red and the last cycle current that tripped the relay will be displayed.

Use key to browse through the different trip information screens:

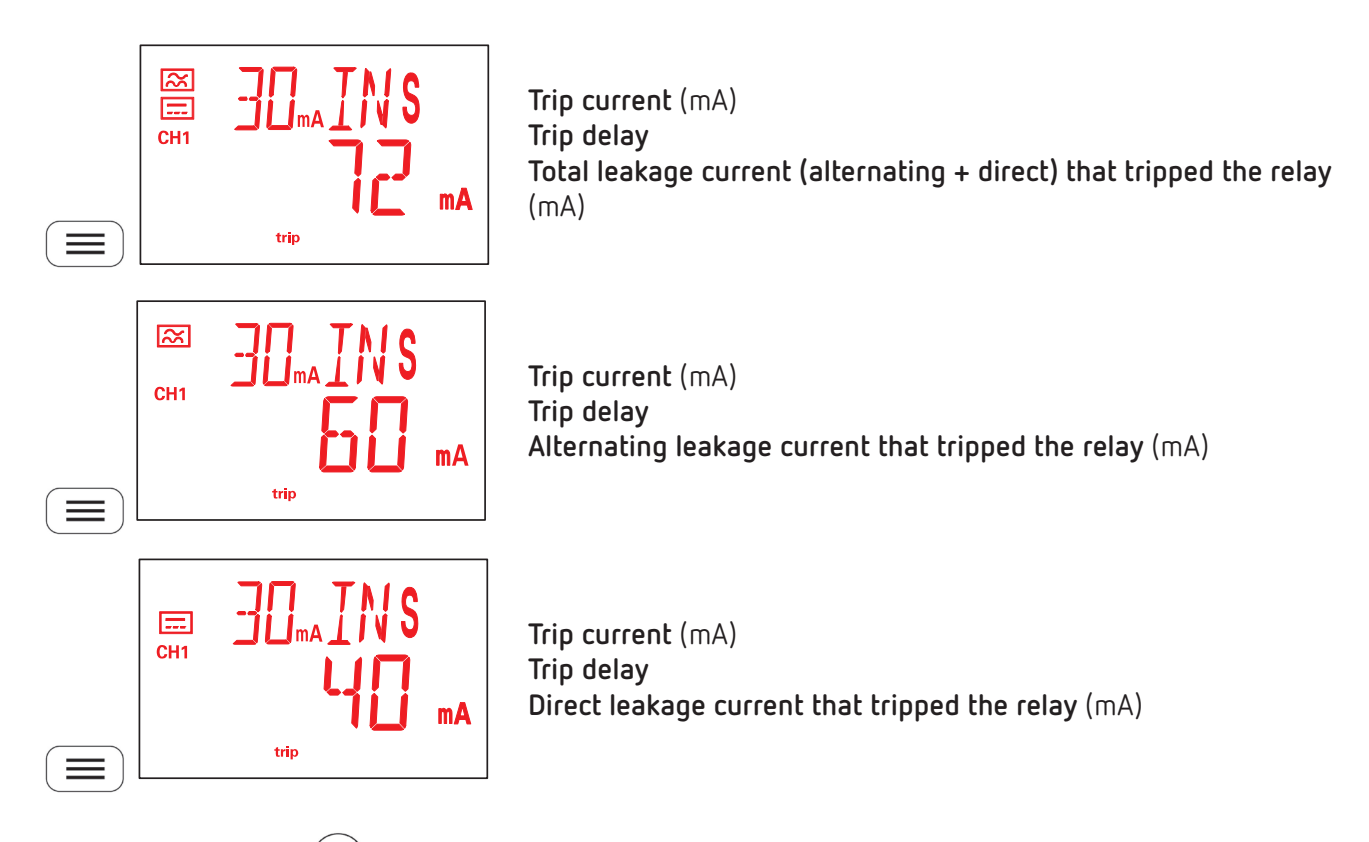

When pressing key for > 3s, the relay returns to its initial status and **Figure 23** is displayed for 3s before returning to the channel display screen.

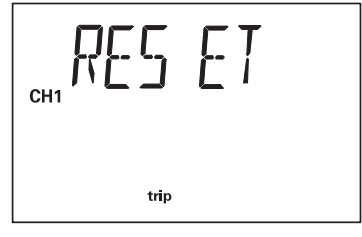

### 5.5.- TEST SCREEN

Circutor.

It is possible to carry out an individual test on the channel to verify the proper functioning of the relay. To do this, press key  $\bigcirc$  for > 3s while channel 1's screen is being displayed.

If the relay has been tripped correctly, the screen in **Figure 24** is displayed. And the **Alarm** LED is lit in red.

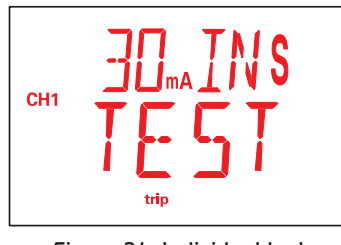

Figure 24: Individual test.

The relay is returned to its idle status by pressing the key  $\bigcirc$  for > 3s; the screen in Figure 25 is displayed for 3s before returning to the channel display screen.

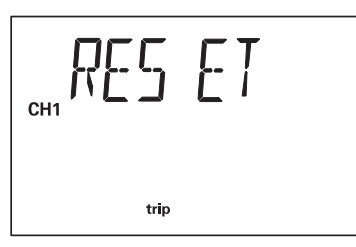

Figure 25: Reset.

If the trip could not be carried out, the error screen (**Figure 26**) is displayed for 3s before returning to the channel display screen.

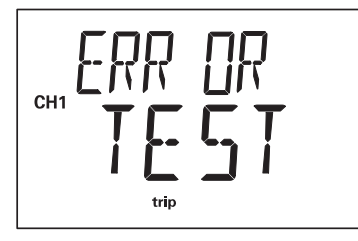

Figure 26: Test Error.

5.6 .- DIRECT SETTINGS

From the channel's display screen, we can configure its trip current and delay.

To do this, press key  $\bigcirc$  for > 3s while the channel's screen is displayed.

Note: In "ANNEX A.- DIRECT SETTINGS" we can see the configuration tree.

### 5.6.1.- PASSWORD

If the configuration password has been activated (see "6.4.- PASSWORD"), the following screen is displayed to enter the access password.

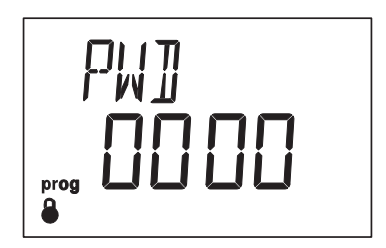

Use keys  $\bigcirc$  and  $\bigcirc$  to modify the digit's value. Press key  $\blacksquare$  to skip through the digits.

To validate the value and skip to the first programming point, with a long keystroke press (=)

### 5.6.2.- TRIP CURRENT

The relay's trip current is configured in this screen.

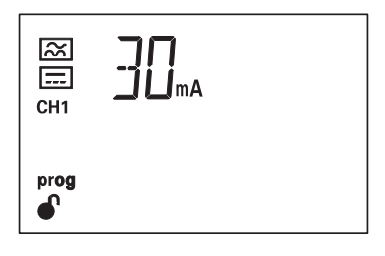

Use keys and to skip through the different options: 30 mA, 100 mA, 300 mA, 500 mA, 1.0 A, 3.0 A.

To skip to the next programming point, press once the key  $\square$ . Hold down the key  $\square$  for > 3s, to validate the data and exit the programming. Circutor

### 5.6.3.- DELAY AND RELAY CURVE

Circutor

This screen is used to configure the delay of the relay trip or the type of trip curve.

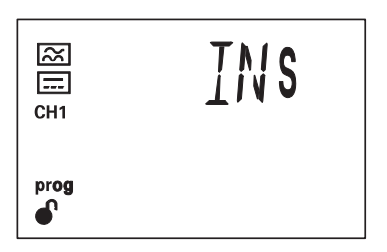

Use keys > and < to skip through the different options:

INS, Curve INS S, Curve SEL 0.1s, 0.2s, 0.3s, 0.4s, 0.5s, 0.8s, 1s, 3s, 5s, 10s.

*Note:* If the Trip current is **30 mA**, only the **INS** curve can be programmed. *Note:* If the Trip current is **1.0 A** or **3.0 A**, the **INS** and **S** curves cannot be programmed.

To return to the last programming point, press once the key  $\square$ . Hold down the key  $\square$  for > 3s, to validate the data and exit the programming.

### 5.7.- EVENT MENU

To enter the event menu, we must display the Events screen and press the key  $\square$  for > 3s.

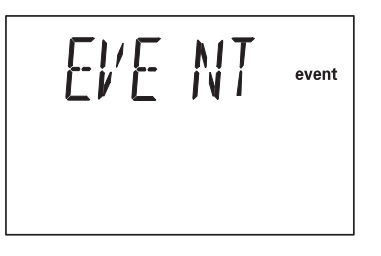

The device displays the last 10 events generated.

The **RGU-100B** saves 4 different types of events:

TRIP, trip of a channel's relay. ALA, prealarm activated. TST, individual test TRA, error in the transformer.

Use keys  $\bigcirc$  and  $\bigcirc$  to move from one event to another. Press key  $\bigcirc$  for > 3s, to exit the event menu. Three screens are displayed for **Prealarm, Test and Error events in the transformer**:

### .Circutor

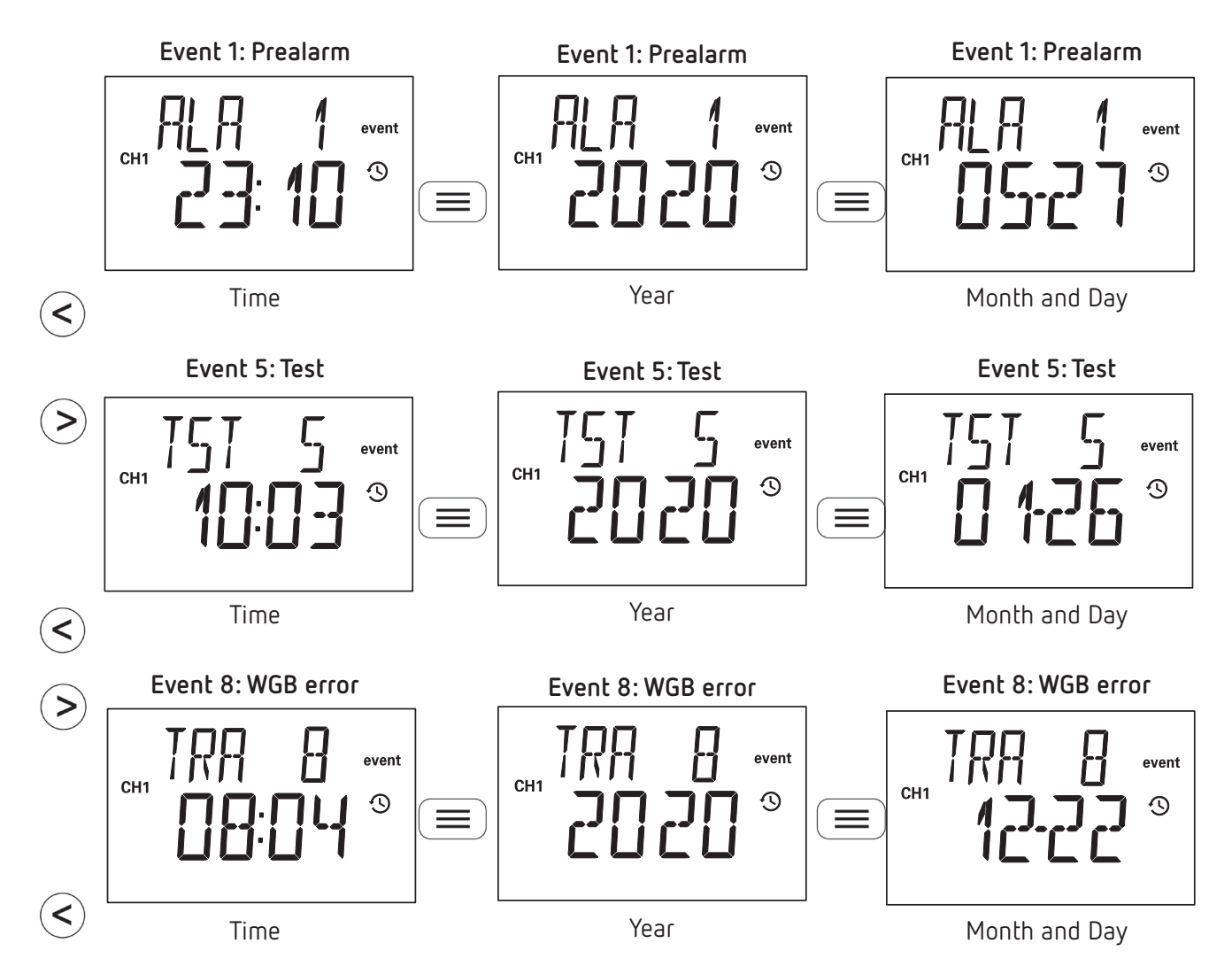

Six screens are displayed for **Trip** events:

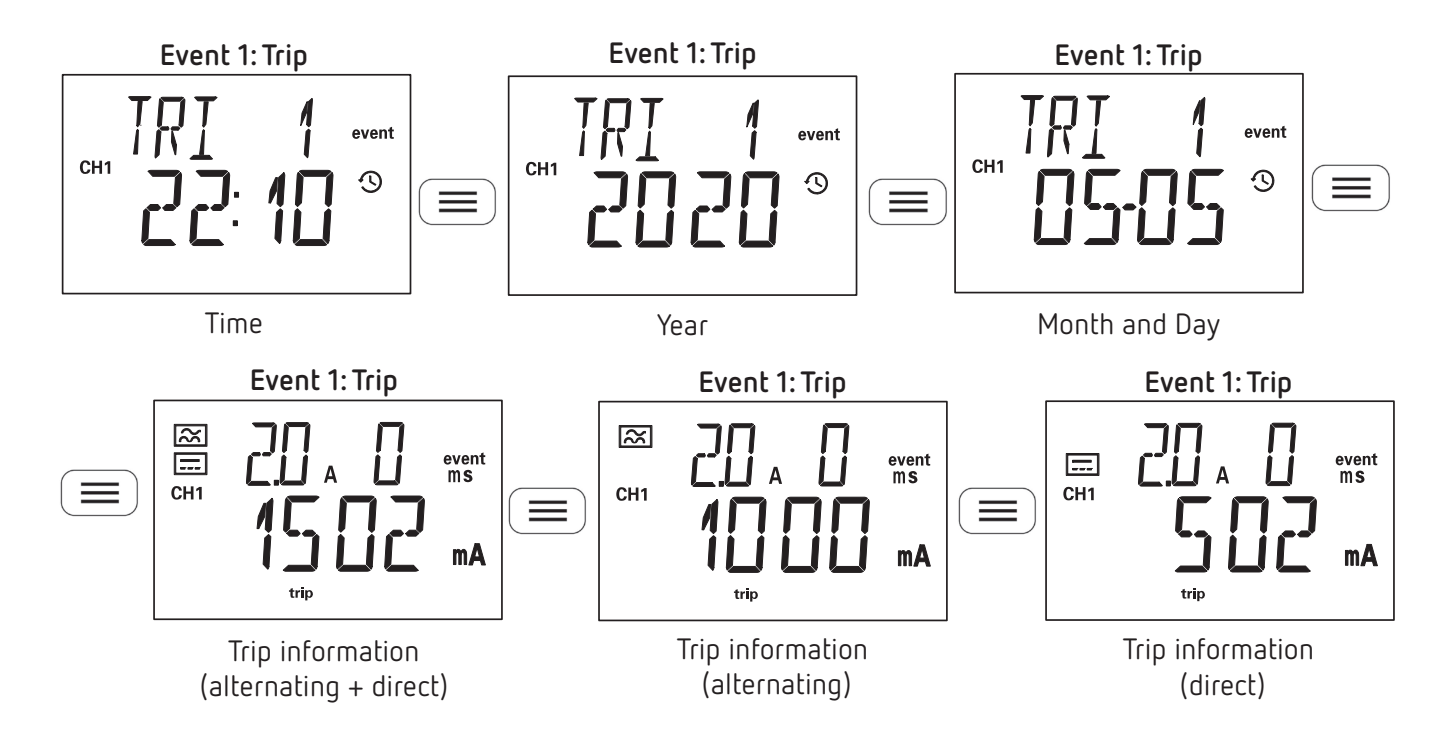

The register of events can be reset by communications, see "7.3.4 .- EVENTS".

### 5.8.- OTHER SCREENS

Circutor\_\_\_\_

While the **RGU-100B** is operating different screens can appear, indicating:

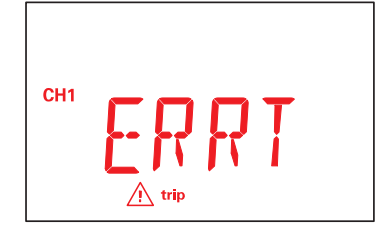

Communication with the **WGB** has been lost.

### 6.- CONFIGURATION

To enter the setup menu, we must display the Events screen and press the key  $(\blacksquare)$  for > 3s.

The RGU-100B organises the device's configuration of the equipment into 5 menus, Figure 27.

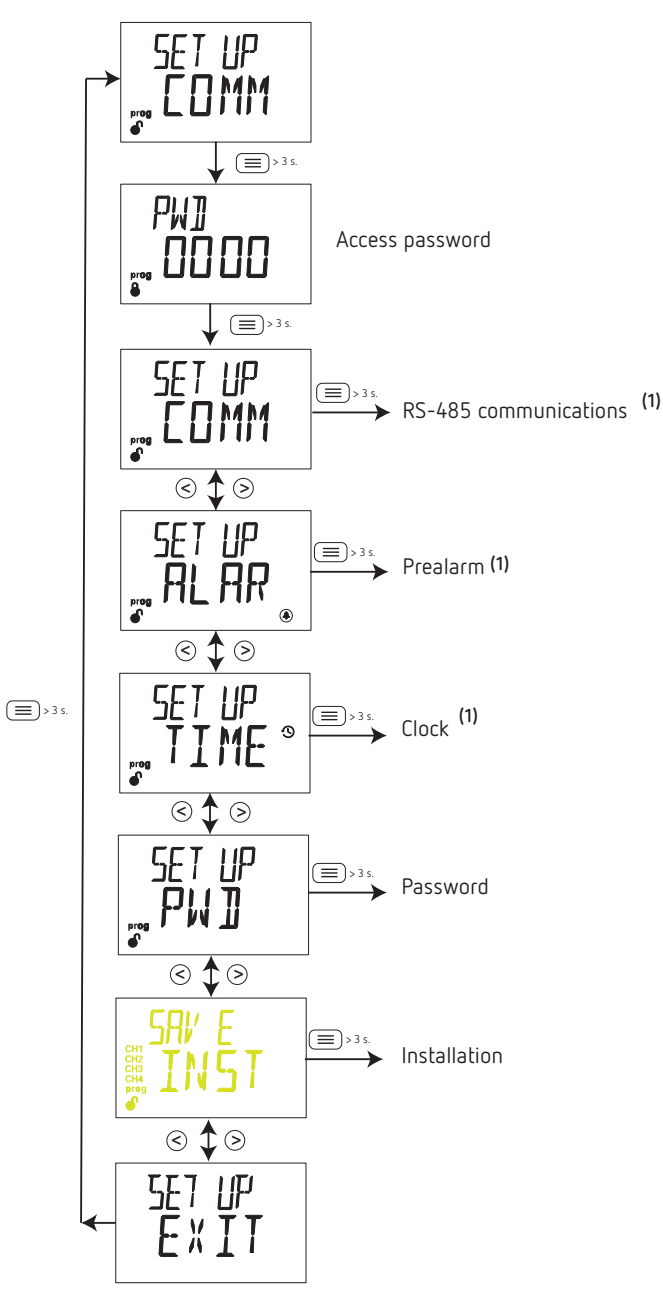

Figure 27: Setup menu.

<sup>(1)</sup> Menu visible with password locked.

Note: In "ANNEX B.- SETUP MENU" we can see the configuration tree.

The device's setup menu can be protected by password; if it is protected, the screen in **Figure 28** will be displayed when accessing the setup menu.

Circutor

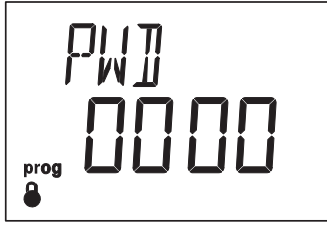

Figure 28: Password Screen.

Use keys  $\bigcirc$  and  $\bigcirc$  to modify the digit's value.

Press key keys to skip the digit.

Circutor

To validate the value, hold down the key (=) for > 3s; if the password is correct, in the bottom left of the display, we can see the icon  $\bullet$ .

Note: The password can be modified in "6.4.- PASSWORD"

If the password is not entered or the one entered is incorrect, in the bottom left of the display, we can

see the icon  $\clubsuit$ , and only the clock setup menu can be modified. Some of the other menus will be visible and others not.

### 6.1.- RS-485 COMMUNICATIONS

**Figure 29** shows the initial screen of the RS-485 communications menu. Press the key  $(\blacksquare)$  for > 3s, to access the menu.

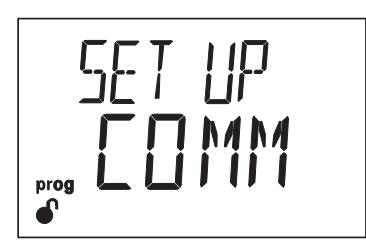

Figure 29: Communications menu.

### 6.1.1.-BAUD RATE

In this screen, the baud rate of the RS-485 communications is set up.

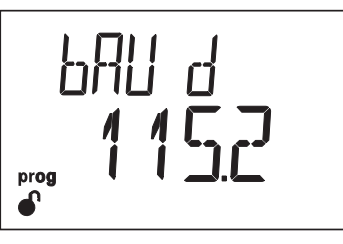

Use keys  $\bigcirc$  and  $\bigcirc$  to skip through the different options:

4.8 (4800), 9.6 (9600), 19.2 (19200), 38.4 (38400), 57.6 (57600), 115.2 (115200) bps To skip to the next programming point, press once the key .

Hold down the key  $(\blacksquare)$  for > 3s, to validate the data and exit the programming.

### Circutor

### 6.1.2.- PERIPHERAL NUMBER

This screen enables peripheral number configuration.

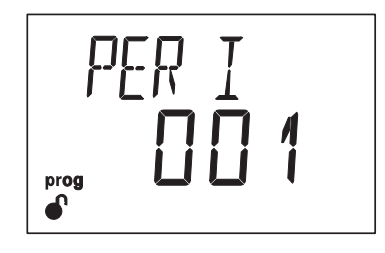

Use keys > and < to modify the value.

Minimum value: 1. Maximum value: 247.

To skip to the next programming point, press once the key  $\square$ . Hold down the key  $\square$  for > 3s, to validate the data and exit the programming.

### 6.1.3.- DATA FORMAT

This screen is used to configure the data format.

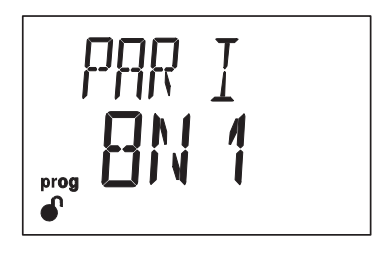

Use keys > and < to skip through the different options:

BN 1, 8 data bits, no parity, 1 stop bit.

*BE 1,* 8 data bits, even parity, 1 stop bit.

80 1, 8 data bits, odd parity, 1 stop bit.

BN2, 8 data bits, no parity, 2 stop bits.

*BE2*, 8 data bits, even parity, 2 stop bits.

*BD2*, 8 data bits, odd parity, 2 stop bits.

To skip to the next programming point, press once the key  $\square$ . Hold down the key  $\square$  for > 3s, to validate the data and exit the programming.

### 6.2.- PREALARM

Circutor

**Figure 30** shows the initial screen of the prealarm menu. Press the key  $(\blacksquare)$  for > 3s, to access the menu.

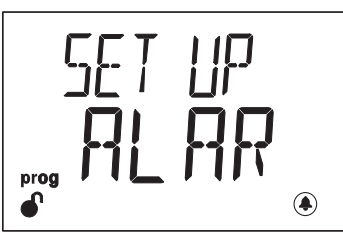

Figure 30: Prealarm menu.

In this menu we can configure the device's prealarm.

### **6.2.1.- PREALARM CURRENT**

This screen is used to configure the current at which the prealarm will be activated according to the % of the relay's trip current.

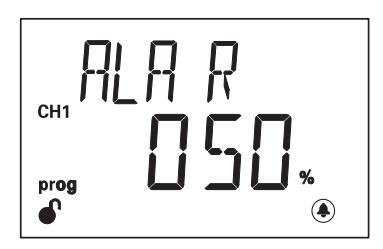

Use keys > and < to modify the value.

Minimum value: 1%. Maximum value: 100%.

To skip to the next programming point, press once the key  $(\blacksquare)$ .

Hold down the key  $(\blacksquare)$  for > 3s, to validate the data and exit the programming.

### 6.2.2.- PREALARM OPERATION

This screen is used to configure the prealarm's operation.

| AF   | R            |
|------|--------------|
|      | ГП           |
|      | <u>רור ו</u> |
| prog | latch        |
|      |              |

Use keys  $\bigcirc$  and  $\bigcirc$  to skip through the different options:

*∎I5R*, prealarm deactivated.

**AUTO**, prealarm activated with latch deactivated; if the condition for the prealarm disappears, the prealarm is disconnected.

Circutor

*MRNU*, prealarm activated with latch activated; the prealarm disappears when resetting via the keyboard or communications (see *"7.3.3.- TRIPPING DUE TO TEST OR COMMUNICATIONS")*.

To skip to the next programming point, press once the key . Hold down the key for > 3s, to validate the data and exit the programming.

### 6.3.- CLOCK SETUP

Figure 31 shows the initial screen of the setup menu. Press the key 😑 for > 3s, to access the menu.

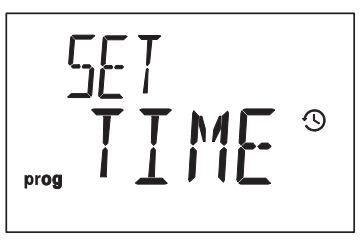

Figure 31: Clock setup menu.

See section "5.1.- CLOCK SETUP MENU" to set up the device's clock.

6.4.- PASSWORD

**Figure 32** shows the initial screen of the password configuration menu. Press the key for > 3s, to access the menu.

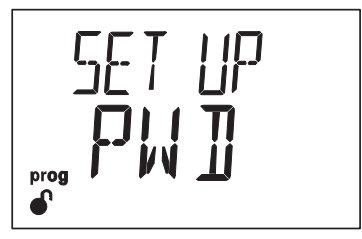

Figure 32: Clock setup menu.

### 6.4.1.- PASSWORD

This screen is used to configure the password to access the configuration menus.

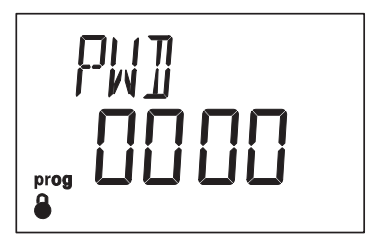

Use keys  $\bigcirc$  and  $\bigcirc$  to modify the digit's value.

Press key 🔲 to skip through the digits.

To validate the value, with a long keystroke (>3s), press (=)

*Note:* If value 0000 is configured, the device deactivates the configuration password.

### 6.5.- INSTALLATION

Circutor.

*Note:* Visible menu if the installation has been changed.

**Figure 33** shows the initial screen of the installation menu. Press the key (=) for > 3s, to access the menu.

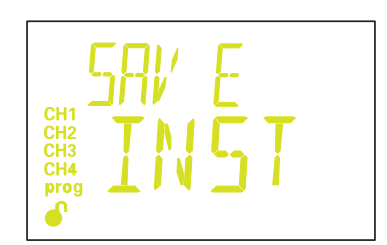

Figure 33: Installation menu.

### **6.5.1.- SAVE INSTALLATION**

If the installation of the **RGU-100B** has been modified, i.e. the **WGB** transformer has been replaced (see "3.7.- INSTALLATION CONNECTIONS"), the following screen appears to save the current configuration.

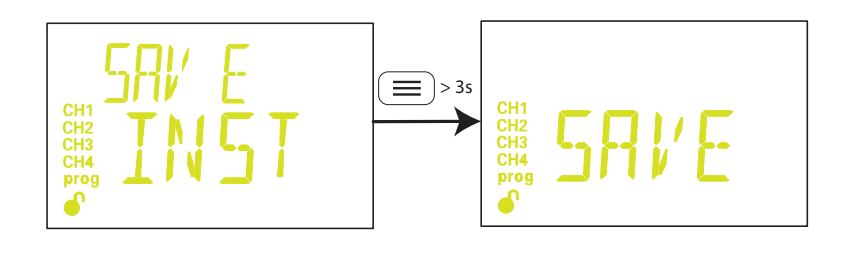

To save the installation, with a long keystroke (>3s), press  $(\blacksquare)$ . The screens are no longer yellow.

### 6.6.- MENU EXIT

Setup menu exit screen:

Hold down the key  $(\bigcirc)$  for > 3s, to exit the setup menu.

### 7.- RS-485 COMMUNICATIONS

The **RGU-100B** has an RS-485 communications port. The device is equipped with the **MODBUS RTU** communication protocol as standard.

Circutor

#### 7.1.- CONNECTIONS

The RS-485 cable must be wired using twisted pair cable with mesh shield (minimum 3 wires), with a maximum distance of 1200 meters between the **RGU-100B** and the master unit. In this bus we can connect a maximum of 32 **RGU-100B**.

For communication with the master unit, we must use a smart RS-232 to RS-485 network protocol converter.

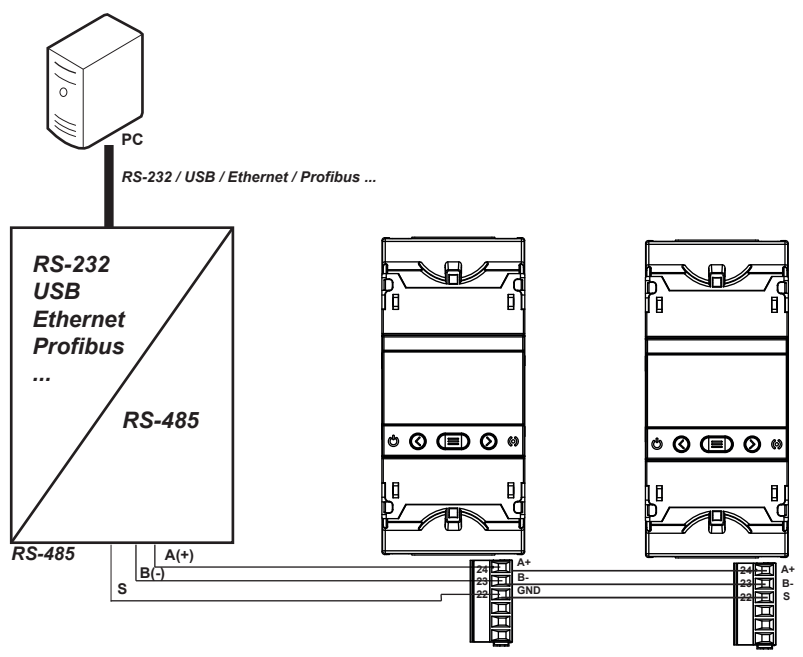

Figure 34: RS-485 connection diagram.

Note: Default values of the RS-485 communication: 9600 bps, no parity, 8 data bits and 1 stop bit.

### 7.2.- MODBUS PROTOCOL

Within the Modbus protocol, the **RGU-100B** uses the RTU (Remote Terminal Unit) mode. The Modbus functions implemented in the device are as follows:

Function 0x01: Reading a relay.
Function 0x02: Reading input status.
Functions 0x03 and 0x04: Reading integer registers.
Function 0x05: Writing a relay.
Function 0x10: Writing multiple registers.

### Circutor\_\_\_\_

### 7.3.- MODBUS COMMANDS

All MODBUS map addresses are in Hexadecimal format.

### 7.3.1.- VARIABLES OF THE RGU-100B AND INSTALLATION

### **Function 0x02** is used for these variables.

Functions 0x01 and 0x05 are used for the variable Save the new installation.

Table 10: Modbus Memory Map: RGU-100B - INSTALLATION (Table 1).

| RGU-100B - INSTALLATION                 |        |         |                                             |  |  |
|-----------------------------------------|--------|---------|---------------------------------------------|--|--|
| Parameter                               | Format | Address | Value                                       |  |  |
| Installation tripped due to TRIP input  | bool   | 5DC     | <b>0:</b> Not tripped - <b>1:</b> Tripped   |  |  |
| The installation has changed            | bool   | 7CE     | <b>0:</b> Not changed - <b>1:</b> Changed   |  |  |
| Internal error detected in the RGU-100B | bool   | 7CF     | <b>0:</b> Not detected - <b>1:</b> Detected |  |  |
| Save the new installation               | bool   | F9F     | 1: Save the installation                    |  |  |

Function 0x04 is used for these variables.

| RGU-100B - INSTALLATION                                               |           |             |                               |  |
|-----------------------------------------------------------------------|-----------|-------------|-------------------------------|--|
| Parameter                                                             | Format    | Address     | Value                         |  |
| Date and time of the device                                           | Unit [32] | 283C - 283D | Device date<br>(Epoch format) |  |
| Serial no. of the <b>WGB</b> registered in the installation's Channel | String    | 3458345E    | -                             |  |
| Installation status                                                   | Unit [16] | 3583        | 0 5 (see Table 12)            |  |
| Status of RGU-100B                                                    | Unit [16] | 3584        | 0 2 (see Table 13)            |  |
| ID no. of <b>RGU-100B</b>                                             | Unit [32] | 35E8-35E9   | -                             |  |
| Serial no. of <b>RGU-100B</b>                                         | Unit [16] | 364C 3652   | -                             |  |

Possible installation statuses, Table 12:

| Table | 17. | la shella kina |           |
|-------|-----|----------------|-----------|
| lable | 12: | Installation   | statuses. |

| Possible installation statuses |                                                                  |  |
|--------------------------------|------------------------------------------------------------------|--|
| Value                          | Description                                                      |  |
| 0                              | Correct installation                                             |  |
| 1                              | A new $f WGB$ has been detected and added to the installation    |  |
| 2                              | The WGB registered in the installation is not detected           |  |
| 3                              | A ${f WGB}$ not registered in the installation has been detected |  |
| 4                              | More WGB's than the installation can accept has been detected    |  |
| 5                              | There is no WGB registered in the installation                   |  |

Possible statuses of RGU-100B, Table 13:

| Possible statuses of RGU-100B |                                                    |  |  |  |
|-------------------------------|----------------------------------------------------|--|--|--|
| Value Description             |                                                    |  |  |  |
| 0                             | Device in startup process                          |  |  |  |
| 1                             | Device idle                                        |  |  |  |
| 2                             | Device tripped due to activation of the TRIP input |  |  |  |
|                               |                                                    |  |  |  |

#### Table 13: Status of RGU-100B.

Circutor

### 7.3.2.- CHANNEL VARIABLES

Function 0x04: reading of registers, is used for these variables

|                                                    | Lipits / Format |         |                                                                                                    |
|----------------------------------------------------|-----------------|---------|----------------------------------------------------------------------------------------------------|
|                                                    | Furnat          | Audress | Units/Furnat                                                                                                    |
| WGB model                                          | String          | FAO-FA1 | -                                                                                                    |
| Serial no. of WGB                                  | String          | FA2FA8  | -                                                                                                    |
| Firmware version (part 1)                          | Unit [16]       | FA9     | -                                                                                                    |
| Firmware version (part 2)                          | Unit [16]       | FAA     | -                                                                                                    |
| Firmware version revision                          | Unit [16]       | FAB     | -                                                                                                    |
| WGB status                                         | Unit [16]       | FAC     | 0 6 (see Table 15)                                                                                                    |
| WGB channel                                        | Unit [16]       | FAD     | <b>1:</b> channel 1                                                                                                    |
| Programmed trip curve or delay                     | Unit [16]       | FAE     | ms                                                                                                    |
| Programmed trip current                            | Unit [16]       | FAF     | mA                                                                                                    |
| Instant total leakage current                      | Unit [16]       | FBO     | mA                                                                                                    |
| Instant alternating leakage current                | Unit [16]       | FB1     | mA                                                                                                    |
| Instant direct leakage current                     | Unit [16]       | FB2     | mA                                                                                                    |
| Total leakage current that tripped the relay       | Unit [16]       | FB3     | mA                                                                                                    |
| Alternating leakage current that tripped the relay | Unit [16]       | FB4     | mA                                                                                                    |
| Direct leakage current that tripped the relay      | Unit [16]       | FB5     | mA                                                                                                    |
| Programmed prealarm current                        | Unit [16]       | FB6     | %                                                                                                    |
| Prealarm Operation                                 | Unit [16]       | FB7     | <ul> <li>0: Deactivated</li> <li>1: Activated with deactivated latch</li> <li>2: Activated with activated latch</li> </ul> |

#### Table 14: Modbus Memory Map: Channel variables.

Possible statuses of WGB, Table 15:

| Table 15: WGB statuses. |                                                     |  |  |
|-------------------------|-----------------------------------------------------|--|--|
|                         | Possible statuses of WGB                            |  |  |
| Value                   | Description                                         |  |  |
| 0                       | WGB in startup process                              |  |  |
| 1                       | WGB in idle status                                  |  |  |
| 2                       | WGB tripped due to detected leakage current         |  |  |
| 3                       | WGB tripped due to TEST with Test error result      |  |  |
| 4                       | WGB tripped due to TEST with Test successful result |  |  |
| 5                       | WGB tripped due to communications                   |  |  |
| 6                       | WGB tripped due to TRIP input                       |  |  |

Function 0x02 is used for these variables.

| Parameter                                      | Format | Address | Value                          |  |
|------------------------------------------------|--------|---------|--------------------------------|--|
| Internal error detected in the <b>WGB</b>      | bool   | 0000    | 0: Not detected<br>1: Detected |  |
| Prealarm activated                             | bool   | 0001    | 0: Deactivated<br>1: Activated |  |
| Channel tripped                                | bool   | 0002    |                                |  |
| Channel tripped due to leakage current         | bool   | 0003    |                                |  |
| Channel tripped due to error in the <b>WGB</b> | bool   | 0004    | <b>0:</b> Not tripped          |  |
| Channel tripped due to test                    | bool   | 0005    | 1: Tripped                     |  |
| Channel tripped due to <b>TRIP</b> input       | bool   | 0006    |                                |  |
| Channel tripped due to communications          | bool   | 0007    |                                |  |
| WGB not connected                              | bool   | 0008    | 0: Not detected                |  |
| WGB does not respond to requests bool          |        | 0009    | 1: Detected                    |  |

#### Table 16:Modbus Memory Map: Channel status.

### 7.3.3.- TRIPPING DUE TO TEST OR COMMUNICATIONS

The following functions are used for these variables: **0x01** and **0x05**.

| Table 17: Modbus Memor | y Map: Configuration | of the trip and prealarm. |
|------------------------|----------------------|---------------------------|
|------------------------|----------------------|---------------------------|

| Configuration of the Trip and Prealarm                               |      |      |                                                     |      |  |  |
|----------------------------------------------------------------------|------|------|-----------------------------------------------------|------|--|--|
| Configuration variable Format Address Valid data range Default value |      |      |                                                     |      |  |  |
| Tripping due to <b>TEST</b> of channel                               | bool | 07D0 | FF00: Activate Test of channel<br>0000: Finish TEST | 0000 |  |  |
| Tripping due to Communications of channel                            | bool | 07D1 | FF00: Tripping of channel<br>0000: Channel reset    | 0000 |  |  |

### 7.3.4.- EVENTS

Circutor.

The following steps must be taken to read the events:

- 1.- Read the No. of events in the channel to consult.
- 2.- Write the channel number to consult in *Channel selection*: 1.
- **3.-** Write the event number to consult in *Event selection*.
- 4.- Read the 8 *Event* registers simultaneously to consult the event's details.

| Table 18: Mod | bus Memory | Map: Events | i. |
|---------------|------------|-------------|----|
|---------------|------------|-------------|----|

| Parameter                | Format    | Address | Function | Value |
|--------------------------|-----------|---------|----------|-------|
| No. of events in channel | Unit [16] | 13BA    | 0x04     | 0 10  |
| Channel selection        | Unit [16] | 1388    | 0x03     | 1     |
| Event selection          | Unit [16] | 1389    | 0x10     | 1 10  |

| Parameter     | Format    | Address             | Function     | Value                                                                                                    |
|---------------|-----------|---------------------|--------------|----------------------------------------------------------------------------------------------------|
|               | Unit [16] | 1388                |              | Type of event:<br><b>0:</b> Tripping of the channel's relay<br><b>1:</b> Prealarm activated<br><b>2:</b> Individual test<br><b>3:</b> Error in transformer |
| Event         | Unit [16] | 1389-138A           |              | Event date (Epoch format)                                                                                                    |
|               | Unit [16] | 138B                | 0x04         | Programmed trip current                                                                                                    |
|               | Unit [16] | 138C                |              | Programmed trip curve or delay                                                                                                    |
|               | Unit [16] | 138D <sup>(2)</sup> |              | Total trip current (alternating + direct)                                                                                                    |
|               | Unit [16] | 138E <sup>(2)</sup> |              | Alternating trip current                                                                                                    |
|               | Unit [16] | 138F <sup>(2)</sup> |              | Direct trip current                                                                                                    |
| Delete Events | bool      | FAO                 | 0x01<br>0x05 | 1: Deletes saved events                                                                                                    |

#### Table 18 (Continued). Modbus Memory Map: Events.

Circutor

 $\ensuremath{^{(2)}}$  Valid registers when the read event is a relay trip.

### 7.3.5.- DEVICE CONFIGURATION VARIABLES

The following functions are used for these variables: **Function 0x03**: Reading of registers **Function 0x10**:Writing multiple registers.

### 7.3.5.1.- Configuration of the trip and prealarm

| ····· ··· ···· ······················· |           |         |                                                                                                    |                  |  |  |  |
|----------------------------------------|-----------|---------|----------------------------------------------------------------------------------------------------|------------------|--|--|--|
| Configuration of the Trip and Prealarm |           |         |                                                                                                    |                  |  |  |  |
| Configuration variable                 | Format    | Address | Valid data range                                                                                                    | Default<br>value |  |  |  |
| Relay curve or delay <sup>(3)</sup>    | Unit [16] | 3714    | Table 20                                                                                                    | 0                |  |  |  |
| Trip current <sup>(3)</sup>            | Unit [16] | 3715    | Table 21                                                                                                    | 30 mA            |  |  |  |
| Prealarm current                       | Unit [16] | 3716    | 1 100%                                                                                                    | 50%              |  |  |  |
| Prealarm Operation                     | Unit [16] | 3717    | <ul><li>0: Deactivated</li><li>1: Activated with deactivated latch</li><li>2: Activated with activated latch</li></ul> | 1                |  |  |  |

#### Table 19: Modbus Memory Map: Configuration of the trip and prealarm.

<sup>(3)</sup> To programme the relay delay and the trip current, you must first read the possible values of each **WGB**, which can be found in **Table 20**.

| Relay curve or delay table. |           |          |         |                                               |  |  |  |
|-----------------------------|-----------|----------|---------|-----------------------------------------------|--|--|--|
| Parameter                   | Format    | Function | Address | Value                                         |  |  |  |
| Value 1                     | Unit [16] | 0x04     | 1004    | <b>1:</b> Curve INS - <b>0</b> <sup>(4)</sup> |  |  |  |
| Value 2                     | Unit [16] | 0x04     | 1005    | <b>2:</b> Curve SEL - <b>0</b> <sup>(4)</sup> |  |  |  |
| Value 3                     | Unit [16] | 0x04     | 1006    | 100 ms - 0 <sup>(4)</sup>                     |  |  |  |
| Value 4                     | Unit [16] | 0x04     | 1007    | <b>200</b> ms - <b>0</b> <sup>(4)</sup>       |  |  |  |
| Value 5                     | Unit [16] | 0x04     | 1008    | <b>300</b> ms - 0 <sup>(4)</sup>              |  |  |  |
| Value 6                     | Unit [16] | 0x04     | 1009    | <b>400</b> ms - <b>0</b> <sup>(4)</sup>       |  |  |  |
| Value 7                     | Unit [16] | 0x04     | 100A    | <b>500</b> ms - <b>0</b> <sup>(4)</sup>       |  |  |  |
| Value 8                     | Unit [16] | 0x04     | 100B    | 800 ms - 0 <sup>(4)</sup>                     |  |  |  |

#### Table 20: Modbus Memory Map: Relay curve or delay table.

| Ci | Itor |  |
|----|------|--|
|    |      |  |

| Relay curve or delay table. |           |       |      |                                   |  |  |  |
|-----------------------------|-----------|-------|------|-----------------------------------|--|--|--|
| Parameter                   | Format    | Value |      |                                   |  |  |  |
| Value 9                     | Unit [16] | 0x04  | 100C | <b>1000</b> ms - 0 <sup>(4)</sup> |  |  |  |
| Value 10                    | Unit [16] | 0x04  | 100D | <b>3000</b> ms - 0 <sup>(4)</sup> |  |  |  |
| Value 11                    | Unit [16] | 0x04  | 100E | 5000 ms - 0 <sup>(4)</sup>        |  |  |  |
| Value 12                    | Unit [16] | 0x04  | 100F | 10000 ms - 0 <sup>(4)</sup>       |  |  |  |
| Value 13                    | Unit [16] | 0x04  | 1010 | O <sup>(3)</sup>                  |  |  |  |
| Value 14                    | Unit [16] | 0x04  | 1011 | O <sup>(3)</sup>                  |  |  |  |
| Value 15                    | Unit [16] | 0x04  | 1012 | O <sup>(3)</sup>                  |  |  |  |
| Value 16                    | Unit [16] | 0x04  | 1013 | 0 <sup>(3)</sup>                  |  |  |  |

| Table 20 (Continued): Modbu   | s Memory | / Mai       | o: Relav | / curve | or dela | av table |
|-------------------------------|----------|-------------|----------|---------|---------|----------|
| 10010 20 (continued). 1 10000 |          | , , , , , , | p        | 00100   | 01 0010 | <i>y</i> |

<sup>(4)</sup> **0:** Indicates that the value is not available.

| Trip current |           |          |         |                            |  |  |  |
|--------------|-----------|----------|---------|----------------------------|--|--|--|
| Parameter    | Format    | Function | Address | Value                      |  |  |  |
| Value 1      | Unit [16] | 0x04     | 1014    | 30 mA - 0 <sup>(5)</sup>   |  |  |  |
| Value 2      | Unit [16] | 0x04     | 1015    | 100 mA - 0 <sup>(5)</sup>  |  |  |  |
| Value 3      | Unit [16] | 0x04     | 1016    | 300 mA - 0 <sup>(5)</sup>  |  |  |  |
| Value 4      | Unit [16] | 0x04     | 1017    | 500 mA - 0 <sup>(5)</sup>  |  |  |  |
| Value 5      | Unit [16] | 0x04     | 1018    | 1000 mA - 0 <sup>(5)</sup> |  |  |  |
| Value 6      | Unit [16] | 0x04     | 1019    | 3000 mA - 0 <sup>(5)</sup> |  |  |  |
| Value 7      | Unit [16] | 0x04     | 101A    | 0(4)                       |  |  |  |
| Value 8      | Unit [16] | 0x04     | 101B    | 0(4)                       |  |  |  |
| Value 9      | Unit [16] | 0x04     | 101C    | 0(4)                       |  |  |  |
| Value 10     | Unit [16] | 0x04     | 101D    | O <sup>(5)</sup>           |  |  |  |
| Value 11     | Unit [16] | 0x04     | 101E    | O <sup>(5)</sup>           |  |  |  |
| Value 12     | Unit [16] | 0x04     | 101F    | O <sup>(5)</sup>           |  |  |  |
| Value 13     | Unit [16] | 0x04     | 1020    | O <sup>(5)</sup>           |  |  |  |
| Value 14     | Unit [16] | 0x04     | 1021    | O <sup>(5)</sup>           |  |  |  |
| Value 15     | Unit [16] | 0x04     | 1022    | 0(5)                       |  |  |  |
| Value 16     | Unit [16] | 0x04     | 1023    | 0 <sup>(5)</sup>           |  |  |  |

| Table 21: Modb | us Memory M | ap: Trip current | table. |
|----------------|-------------|------------------|--------|
|----------------|-------------|------------------|--------|

<sup>(5)</sup> **0:** Indicates that the value is not available.

### 7.3.5.2.- RS-485 communications

| RS-485 Communications                                                |           |             |                                                  |      |  |  |  |
|----------------------------------------------------------------------|-----------|-------------|--------------------------------------------------|------|--|--|--|
| Configuration variable Format Address Valid data range Default value |           |             |                                                  |      |  |  |  |
| Peripheral number                                                    | Unit [16] | 36B0        | 1 247                                            | 1    |  |  |  |
| Baud rate                                                            | Unit [32] | 36B1 - 36B2 | 4800, 9600, 19200, 38400,<br>57600, 115200       | 9600 |  |  |  |
| Data format                                                          | Unit [16] | 36B3        | 0: 8N1, 1: 8E1, 2: 801<br>3: 8N2, 4: 8E2, 5: 802 | 0    |  |  |  |

Table 22: Modbus Memory Map: SR-485 Communications.

### 7.3.5.3.- Clock setup

Table 23: Modbus Memory Map: Clock setup.

Circutor

| Clock setup            |           |             |                            |               |  |  |
|------------------------|-----------|-------------|----------------------------|---------------|--|--|
| Configuration variable | Format    | Address     | Valid data range           | Default value |  |  |
| Clock setup            | Unit [32] | 283C - 283D | Date and time are given in | Epoch format  |  |  |

### 7.3.5.4.- Password

#### Table 24: Modbus Memory Map: Password.

| Password               |           |         |                  |               |  |  |  |
|------------------------|-----------|---------|------------------|---------------|--|--|--|
| Configuration variable | Format    | Address | Valid data range | Default value |  |  |  |
| Password               | Unit [16] | 2A97    | 0000 9999%       | 0000          |  |  |  |

 $^{(6)}$  If value 0000 is configured, the device deactivates the configuration password.

### 8.- TECHNICAL FEATURES

8.1.- RGU-100B

| AC Power supply                               |             |                                                                  |  |  |  |
|-----------------------------------------------|-------------|------------------------------------------------------------------|--|--|--|
| Rated voltage                                 |             | 230 V ~ ± 15%                                                    |  |  |  |
| Frequency                                     |             | 50 60 Hz                                                         |  |  |  |
| Consumption                                   |             | 7.5 VA                                                           |  |  |  |
| Installation category                         |             | CAT III 300V                                                     |  |  |  |
| Monitoring features                           |             |                                                                  |  |  |  |
| Protection Type                               |             | Туре В                                                           |  |  |  |
| Sensitivity (IΔn)                             |             | 0.03 - 0.1 - 0.3 - 0.5 - 1 - 3 A                                 |  |  |  |
| Adjustable trigger delay                      |             | INS - [S] - 0.1 - 0.2 - 0.3 - 0.4 - 0.5 - 0.8 - 1 - 3 - 5 - 10 s |  |  |  |
| Rated frequency of the monitored circuit      |             | DC: 0 Hz - AC: 50 Hz - 1 kHz                                     |  |  |  |
| Rated residual non-operating current          |             | 0.8 l∆n                                                          |  |  |  |
| Rated conditional short-circuit current (Icc) |             | Depends on the circuit breaker                                   |  |  |  |
| Rated short-time withstand current (Icw)      |             |                                                                  |  |  |  |
| Uimp of the voltage source                    |             | 4 kV (CAT III)                                                   |  |  |  |
| Compatible WGB transformers                   |             | WGB 35/55/80/110                                                 |  |  |  |
|                                               | Relay outp  | uts                                                              |  |  |  |
| Quantity                                      | 1           |                                                                  |  |  |  |
| Maximum voltage open contacts                 |             | 230 V ~                                                          |  |  |  |
| Maximum current                               |             | 6 A                                                              |  |  |  |
| Maximum switching power                       |             | 1500 VA                                                          |  |  |  |
| Electrical life (250V ~ / 5A)                 |             | 60x10 <sup>3</sup> Cycles                                        |  |  |  |
| Mechanical life                               |             | 10x10 <sup>6</sup> Cycles                                        |  |  |  |
|                                               | Digital out | put                                                              |  |  |  |
| Туре                                          |             | Optoisolated                                                     |  |  |  |
| Maximum voltage                               |             | 230 V ~                                                          |  |  |  |
| Maximum current                               |             | 0.1 A                                                            |  |  |  |
|                                               | Digital inp | out                                                              |  |  |  |
| Туре                                          |             | Potential free contact                                           |  |  |  |
| Insulation                                    |             | 5.3 kV                                                           |  |  |  |
| Input impedance                               |             | 2 ΚΩ                                                             |  |  |  |
| RS-485 Communications                         |             |                                                                  |  |  |  |
| Communications protocol                       |             | Modbus RTU                                                       |  |  |  |
| Baud rate 4800                                |             |                                                                  |  |  |  |
| Data bits 8                                   |             |                                                                  |  |  |  |
| Stop bits                                     | 1-2         |                                                                  |  |  |  |
| Parity                                        |             | without, even, odd                                               |  |  |  |
| User interface                                |             |                                                                  |  |  |  |
| Display                                       |             | LCD custom (negative)                                            |  |  |  |
| Keyboard                                      |             | 3 keys                                                           |  |  |  |
| LED                                           |             | 2 LED                                                            |  |  |  |

| Environmental features                                                    |                               |                          |   |      |                        |  |
|---------------------------------------------------------------------------|-------------------------------|--------------------------|---|------|------------------------|--|
| Operating temperature                                                     |                               | -10°C +50 °C             |   |      |                        |  |
| Storage temperature                                                       |                               | -20 °C +70 °C            |   |      |                        |  |
| Relative humidity (without condensation)                                  |                               | 5 95%                    |   |      |                        |  |
| Maximum altitude                                                          | 2000 m                        |                          |   |      |                        |  |
| Protection degree                                                         | IP30, Front: IP40,            |                          |   |      |                        |  |
| Mechanical features                                                       |                               |                          |   |      |                        |  |
|                                                                           |                               |                          |   |      |                        |  |
| Terminals: 1, 3, 9, 11, 19 24                                             | 2.5 mm <sup>2</sup>           | ≤ 0.4 Nm, M2.5 Flat      |   | Flat |                        |  |
| Dimensions                                                                | Figure 35 (mm)                |                          |   |      |                        |  |
| Weight                                                                    |                               |                          |   |      |                        |  |
| Enclosure                                                                 | Self-extinguishing VO plastic |                          |   |      |                        |  |
| Standards                                                                 |                               |                          |   |      |                        |  |
| Low-voltage switchgear. Part 2: Automatic switch protection IEC 60947-2-M |                               |                          |   |      | 60947-2-M              |  |
| General safety requirements for residual cur                              | rent one                      | rated protective devices | 5 | IEC  | C 60755 <sup>(7)</sup> |  |

<sup>(7)</sup> Measurement conditions for Type B waveform specified in IEC 60755.

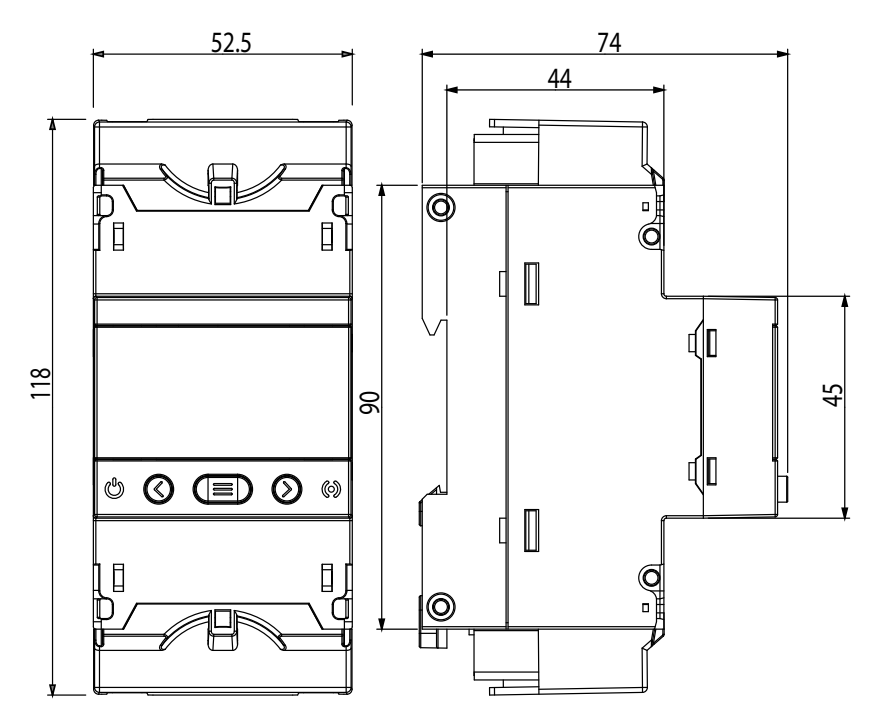

Figure 35: Dimensions of RGU-100B.

Circutor

### Circutor\_\_\_\_\_

### 8.2.- WGB

| Electrical features                                               |                               |                  |       |              |     |        |           |
|-------------------------------------------------------------------|-------------------------------|------------------|-------|--------------|-----|--------|-----------|
| Models                                                            |                               | WGB-35           | V     | VGB-55       | WGI | B-80   | WGB-110   |
| Туре                                                              | Bar                           |                  |       |              |     |        |           |
| Maximum rated current of the monitored circ<br>(In)               | uit                           | 80 A             |       | 160 A        | 25  | 0 A    | 400 A     |
| Frequency                                                         |                               |                  |       | 501          | kHz |        |           |
| Maximum operating voltage $\leq$ 720 V ~, $\leq$ 750 V ===        |                               |                  |       |              |     |        |           |
|                                                                   |                               |                  | Tripp | oing current |     |        |           |
|                                                                   |                               |                  |       | 30 mA        |     |        | ± 2 mA    |
|                                                                   |                               |                  | 1     | 100 mA       |     |        | ± 5 mA    |
| Accuracy                                                          |                               |                  | 3     | 300 mA       |     |        | + 20 mA   |
|                                                                   |                               |                  | 5     | 500 mA       |     |        | ± 20 mA   |
|                                                                   |                               |                  |       | 1.0 A        |     |        | + 200 mA  |
|                                                                   |                               |                  |       | 3.0 A        |     |        | ± 200 m/A |
| User interface                                                    |                               |                  |       |              |     |        |           |
| LED                                                               |                               |                  |       | 6 LEDs       |     |        |           |
| Environmental features                                            |                               |                  |       |              |     |        |           |
| Operating temperature                                             |                               |                  |       | -10 °C +50   | °C  |        |           |
| Storage temperature                                               | -20 °C +70 °C                 |                  |       |              |     |        |           |
| Relative humidity (without condensation)                          |                               |                  |       | 5 95%        |     |        |           |
| Maximum altitude                                                  |                               |                  |       | 2000 m       |     |        |           |
| Thermical class                                                   |                               |                  |       | 150 °C       |     |        |           |
|                                                                   | Mec                           | hanical features | 5     |              |     |        |           |
|                                                                   |                               | WGB-35           |       | WGB-55       | WG  | iB-80  | WGB-110   |
| Window size                                                       |                               | Ø35.5 mm         |       | Ø 55.5 mm    | Ø80 | ).5 mm | Ø110.5 mm |
| Weight                                                            |                               | 235 g            |       | 355 g        | 5   | 55 g   | 750 g     |
| Enclosure                                                         | Self-extinguishing VO plastic |                  |       |              |     |        |           |
| Cable from WGB to RGU-100B                                        |                               |                  |       |              |     |        |           |
| Connector                                                         | or RJ45 standard              |                  |       |              |     |        |           |
| Cable cross-section                                               | 4 x 2 x AWG24/7               |                  |       |              |     |        |           |
| Temperature range                                                 | -20 °C +70 °C                 |                  |       |              |     |        |           |
| Length <sup>(8)</sup>                                             | 1.5 m                         |                  |       |              |     |        |           |
| <sup>(8)</sup> Length of the cable included with the <b>WGB</b> . |                               |                  |       |              |     |        |           |
|                                                                   |                               | Standards        |       |              |     |        |           |
| Low-voltage switchgear and controlgear - Pa                       | rt 2: Ci                      | ircuit-breakers  |       |              |     | IEC    | 60947-2-M |

### Circutor

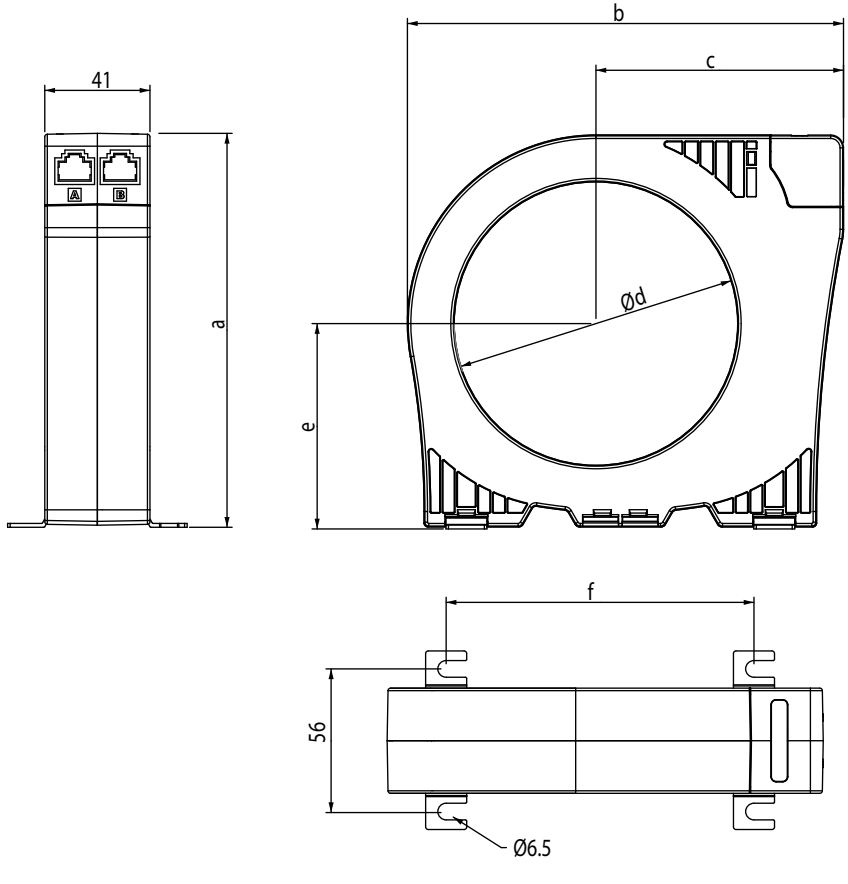

Figure 36: WGB dimensions.

| Figure | 37: | WGB | dimensions. |
|--------|-----|-----|-------------|
|--------|-----|-----|-------------|

| WGB dimensions |       |     |      |       |      |       |
|----------------|-------|-----|------|-------|------|-------|
|                | а     | b   | с    | d     | е    | f     |
| WGB-35         | 80    | 97  | 61.5 | 35.5  | 44.5 | 54    |
| WGB-55         | 98.5  | 118 | 72   | 55.5  | 52.5 | 81,5  |
| WGB-80         | 123.5 | 140 | 81.5 | 80.5  | 65   | 101.5 |
| WGB-110        | 153.5 | 170 | 96.5 | 110.5 | 80   | 120   |

### 9.- MAINTENANCE AND TECHNICAL SERVICE

In the case of any query in relation to device operation or malfunction, please contact the **CIRCUTOR S.A.U.** Technical Support Service.

#### **Technical Assistance Service**

Circutor

Vial Sant Jordi, s/n, 08232 - Viladecavalls (Barcelona) Tel: 902 449 459 (Spain) / +34 937 452 919 (outside of Spain) email: sat@circutor.com

### **10.- GUARANTEE**

**CIRCUTOR** guarantees its products against any manufacturing defect for two years after the delivery of the units.

**CIRCUTOR** will repair or replace any defective factory product returned during the guarantee period.

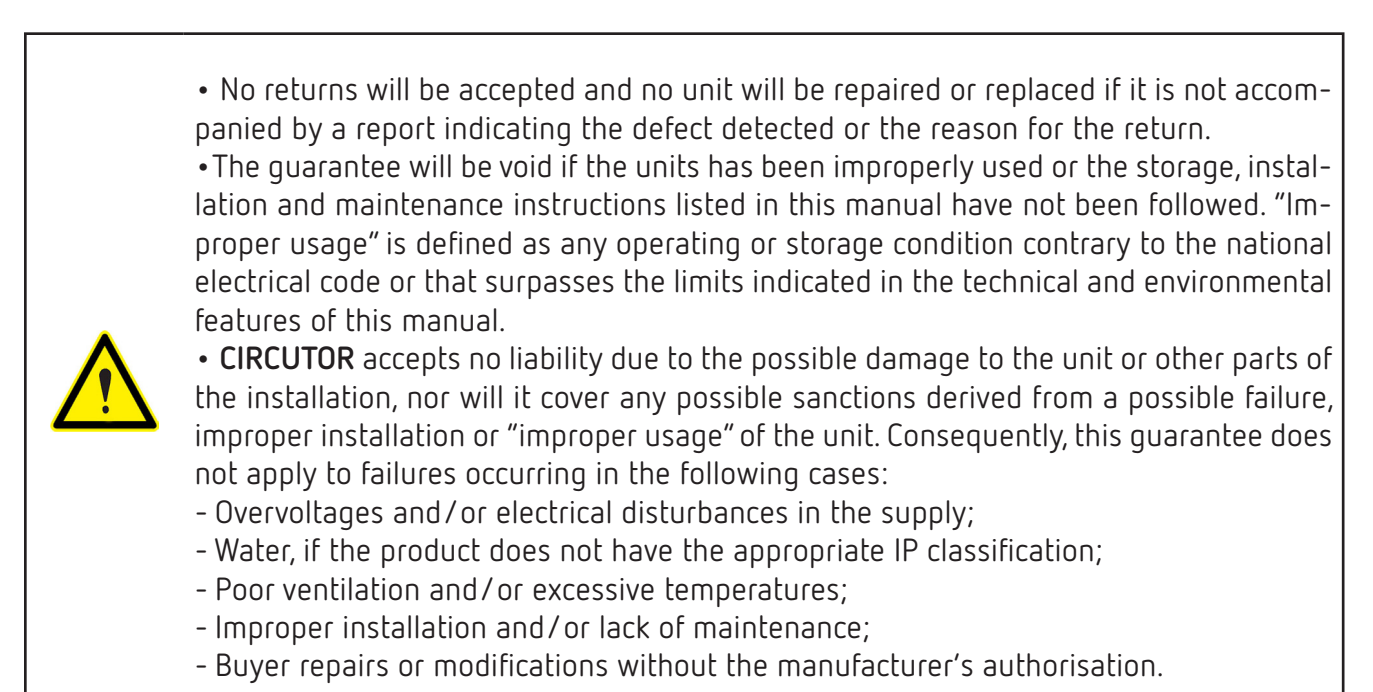

# ircutor

| (E)                                                                                                    | EN)                                                                                                    |
|----------------------------------------------------------------------------------------------------|----------------------------------------------------------------------------------------------------|
| DECLARACION UE DE CONFORMIDAD<br>La presente declaración de conformidad se expide bajo la<br>exclusiva responsabilidad de CIRCUTOR con dirección en<br>Vial Sant Jordi, s/n – 08232 Viladecavalls (Barcelona)<br>España<br>Producto:                                                                                                    | EU DECLARATION OF CONFORMITY<br>This declaration of conformity is issued under the<br>responsibility of CIRCUTOR with registered addre<br>Vial Sant Jordi, s/n – 08232 Viladecavalls (Ba<br>Spain<br>Product:                                                                                                    |
| Relé de protección y monitorización diferencial tipo B                                                                                                    | Type-B Earth leakage current protection relay                                                                                                    |
| Serie:                                                                                                    | Series:                                                                                                    |
| RGU-100B                                                                                                    | RGU-100B                                                                                                    |
| Marca:                                                                                                    | Brand:                                                                                                    |
| CIRCUTOR                                                                                                    | CIRCUTOR                                                                                                    |
| EL objeto de la declaración es conforme con la legislación<br>de armonización pertinente en la UE, siempre que sea<br>instalado, mantenido y usado en la aplicación para la que<br>ha sido fabricado, de acuerdo con las normas de<br>instalación aplicables y las instrucciones del fabricante<br>2014/35/EU: Low Voltage Directive 2014/30/EU: EMC Directive | The object of the declaration is in conformity with trelevant EU harmonisation legislation, provided th installed, maintained and used for the application it was manufactured, in accordance with the applicinstallation standards and the manufacturer's instrant 2014/30/EU: Low Voltace Directive 2014/30/EU: EMC 1 |
| 2011/65/EU: RoHS2 Directive                                                                                                    | 2011/65/EU: RoHS2 Directive                                                                                                    |
| Está en conformidad con la(s) siguiente(s) norma(s) u<br>otro(s) documento(s) normativos(s):                                                                                                    | It is in conformity with the following standard(s) or regulatory document(s):                                                                                                    |

| roduct:                                                | Produit:                |
|--------------------------------------------------------|-------------------------|
| ype-B Earth leakage current protection relay           | relais de pro<br>type B |
| eries:                                                 | Série:                  |
| GU-100B                                                | RGU-100B                |
|                                                        |                         |
| rand:<br>CIRCUTOR                                      | Marque:                 |
| ha abiant of the dealeration is in conformity with the | i Vabiat da la          |

## CIR

The object of the declaration is in conformity with televant EU harmonisation legislation, provided th nstalled, maintained and used for the application t was manufactured, in accordance with the applic nstallation standards and the manufacturer's instr 2014/30/EU: EMC 14/35/EU: Low Voltage Directive 011/65/EU: RoHS2 Directive

IEC 60947-2:2016 Ed 5.0 Annex M regulatory document(s):

IEC 60947-2:2016 Ed 5.0 Annex M

Year of CE mark:

2020

Año de marcado "CE".

2020

CIRCUTOR, SA - Vial Sant Jordi, s/n 08232 Viladecavalls (Barcelona) Spain (+34) 937 452 900 - info@circutor.com

| EDÉCLARATION UE DE CONFORMITÉ         DÉCLARATION UE DE CONFORMITÉ         La présente déclaration de conformité est délivrée sous la responsabilité exclusive de CIRCUTOR dont l'adresse postale est Vial Sant Jordi, s/n – 08232 Viladecavalls         Iona)       (Barcelone) Espagne         Produit:       Produit:         relais de protection d'intensité de courant différentiel type B | Sêrie:<br>RGU-100B | Marque:<br>CIRCUTOR | L'objet de la déclaration est conforme à la législationc'harmonisation pertinente dans l'UE, à condition d'avoirwhichété installé, entretenu et utilisé dans l'application pourlelaquelle il a été fabriqué, conformément aux normesons2014/35/EU: Low Vollage Directivecotive2014/30/EU: EMC Directive | 2011/65/EU: RoHS2 Directive<br>er II est en conformité avec la(les) suivante (s) norme(s) ou<br>autre(s) document(s) réglementaire (s): | IEC 60947-2:2016 Ed 5.0 Annex M |
|----------------------------------------------------------------------------------------------------|--------------------|---------------------|----------------------------------------------------------------------------------------------------|----------------------------------------------------------------------------------------------------|---------------------------------|
| sole<br>ess at<br>ircelon                                                                                                    |                    |                     | the<br>nat it is<br>for whi<br>cable<br>ructions<br>Directiv                                                                                                    | other                                                                                                    |                                 |

Année de marquage « CE »: 2020

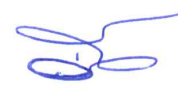

**11.- EU DECLARATION OF CONFORMITY** 

### Circutor\_

| Circutor                                                                                                    |                                                                                                    | CIRCUTOR, SA – Vial Sant Jordi, s/n<br>08232 Viladecavalls (Barcelona) Spain<br>(+34) 937 452 900 – info@circutor.com                                                                                                    |
|----------------------------------------------------------------------------------------------------|----------------------------------------------------------------------------------------------------|----------------------------------------------------------------------------------------------------|
| <b>OE</b><br>KONFORMITĂTSERKLÁRUNG UE<br>Vorliegende Konformitätserklärung wird unter alleiniger<br>Verantwortung von CIRCUTOR mit der Anschrift, Vial Sant<br>Jordi, s/n – 08232 Viladecavalls (Barcelona) Spanien,<br>ausgestellt<br>Produkt:                                                                                                    | DECLARAÇÃO DA UE DE CONFORMIDADE<br>DECLARAÇÃO DA UE DE CONFORMIDADE<br>A presente declaração de conformidade é expedida sob a<br>exclusiva responsabilidade da CIRCUTOR com morada<br>em<br>Vial Sant Jordi, s/n – 08232 Viladecavalls (Barcelona) Espanha<br>Producto:                                                                                             | (T)<br>DICHIARAZIONE DI CONFORMITÀ UE<br>La presente dichiarazione di conformità viene rilasciata<br>sotto la responsabilità esclusiva di CIRCUTOR, con sede<br>in<br>Vial Sant Jordi, s/n – 08232 Viladecavalls (Barcellona) Spagna<br>prodotto:                                                                                                    |
| Differenzstrom-Überwachungsrelais Typ B                                                                                                    | Relé de monitorização de intensidade de corrente<br>diferencial tipo B                                                                                                    | Relè di protezione e monitorizazione di intensità di<br>corrente differenziale tipo B                                                                                                    |
| Serie:                                                                                                    | Série:                                                                                                    | Serie:                                                                                                    |
| RGU-100B                                                                                                    | RGU-100B                                                                                                    | RGU-100B                                                                                                    |
| Marke:                                                                                                    | Marca:                                                                                                    | MARCHIO:                                                                                                    |
| CIRCUTOR                                                                                                    | CIRCUTOR                                                                                                    | CIRCUTOR                                                                                                    |
| Der Gegenstand der Konformitätserklärung ist konform mit<br>der geltenden Gesetzgebung zur Harmonisierung der EU,<br>sofern die Installation, Wartung undVerwendung der<br>Anwendung seitenen Verwendungszweck entsprechend<br>gemäß den geltenden Installationsstandards und der<br>Vorgaben des Herstellers erfolgt.<br>2014/35/EU: Low Voltage Directive<br>2011/165/EU: RoHS2 Directive | O objeto da declaração está conforme a legislação de<br>harmonização pertinente na UE, sempre que seja<br>instalado, mantido e utilizado na aplicação para a qual foi<br>fabricado, de acordo com as normas de instalação<br>aplicáveis e as instruções do fabricante.<br>2014/36/EU: Low Voltage Directive 2014/30/EU: EMC Directive<br>2011/65/EU: RoHS2 Directive | L'oggetto della dichiarazione è conforme alla pertinente<br>normativa di armonizzazione dell'Unione Europea, a<br>condizione che venga installato, mantenuto e utilizzato<br>nell'ambito dell'applicazione per cui è stato prodotto,<br>secondo le norme di installazione applicabili e le istruzioni<br>del produttore.<br>2014/35/EU: Low Voltage Directive<br>2011/65/EU: RoHS2 Directive |
| Es besteht Konformität mit der/den folgender/folgenden<br>Norm/Normen oder sonstigem/sonstiger<br>Regelwerk/Regelwerken                                                                                                    | Está em conformidade com a(s) seguinte(s) norma(s) ou<br>outro(s) documento(s) normativo(s):                                                                                                    | È conforme alle seguenti normative o altri documenti<br>normativi:                                                                                                    |
| IEC 60947-2:2016 Ed 5.0 Annex M                                                                                                    | IEC 60947-2:2016 Ed 5.0 Annex M                                                                                                    | IEC 60947-2:2016 Ed 5.0 Annex M                                                                                                    |
| Jahr der CE-Kennzeichnung:<br>2020                                                                                                    | Ano de marcação "CE"::<br>2020                                                                                                    | Anno di marcatura "CE":<br>2020                                                                                                    |
|                                                                                                    | Viladecavalls (Spain), 9/6/2020<br>General Manager: Ferran Gil                                                                                                    | Torné                                                                                                    |

| L   |  |
|-----|--|
| 9   |  |
| 3   |  |
| ີ່ວ |  |
|     |  |

| DEKLARACJA ZGUDNUSCI UE                                       |
|---------------------------------------------------------------|
| Niniejsza deklaracja zgodności zostaje wydana na              |
| wyłączną odpowiedzialność firmy CIRCUTOR z siedzibą           |
| pod adresem: Vial Sant Jordi, s/n - 08232 Viladecavalls       |
| (Barcelona) Hiszpania                                         |
| produk:                                                       |
| przekaźnik monitorujący natężenie prądu różnicowego<br>typu B |

| ത |  |
|---|--|
| Y |  |
| L |  |
| đ |  |
| č |  |
| E |  |
|   |  |
|   |  |
|   |  |

| CIRCUTOR                                                                                           |
|----------------------------------------------------------------------------------------------------|
| Przedmiot deklaracji jest zgodny z odnośnymi<br>wymacaniami prawodawstwa harmonizacylnego w I Inii |
| Europejskiej pod warunkiem, że będzie instalowany,                                                 |
| konserwowany i użytkowany zgodnie z przeznaczeniem,                                                |
| dla którego został wyprodukowany, zgodnie z mającymi                                               |
| zastosowanie normami dotyczącymi instalacji oraz                                                   |
| instrukciami producenta                                                                            |
| 2014/35/EU: Low Voltage Directive 2014/30/EU: EMC Directive                                        |
| 2011/65/EU: RoHS2 Directive                                                                        |

Jest zgodny z następującą(ymi) normą(ami) lub innym(i) dokumentem(ami) normatywnym(i):

IEC 60947-2:2016 Ed 5.0 Annex M

Rok oznakowania "CE":

2020

RGU-100B

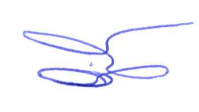

Circutor

Viladecavalls (Spain), 9/6/2020 General Manager: Ferran Gil Torné

### Circutor\_

### **ANNEX A.- DIRECT SETTINGS**

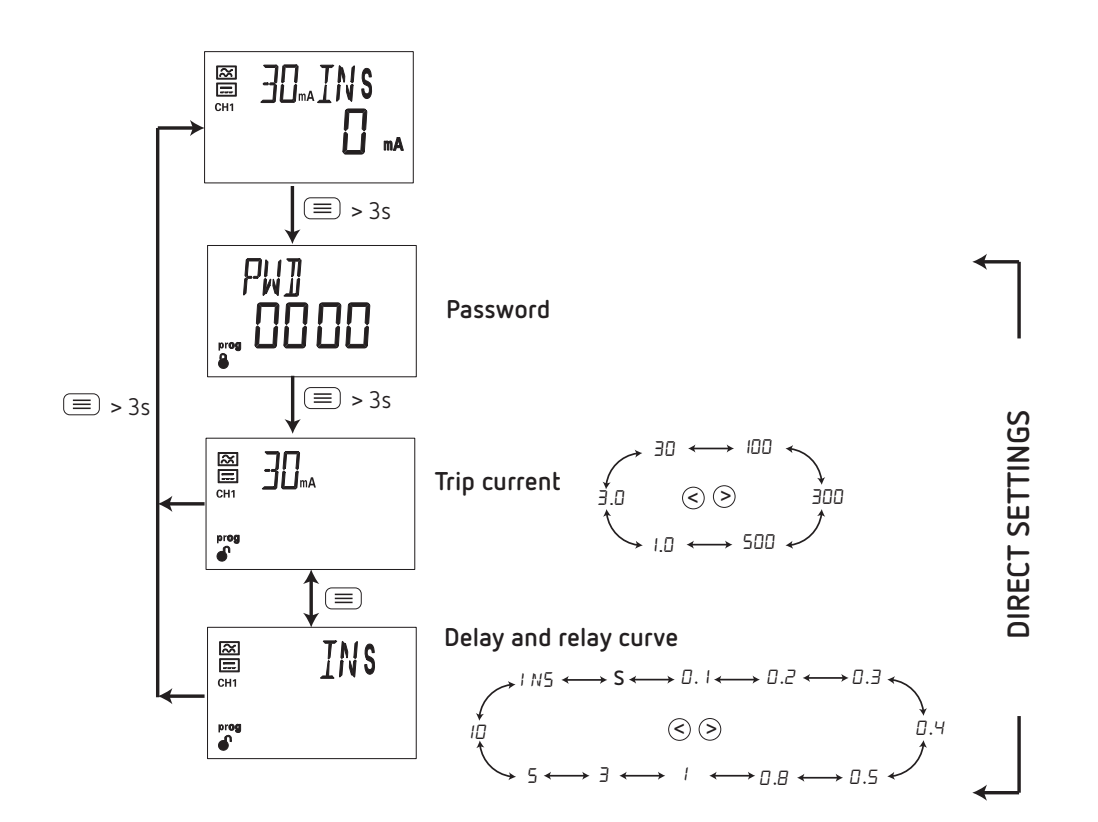

**ANNEX B.- SETUP MENU** 

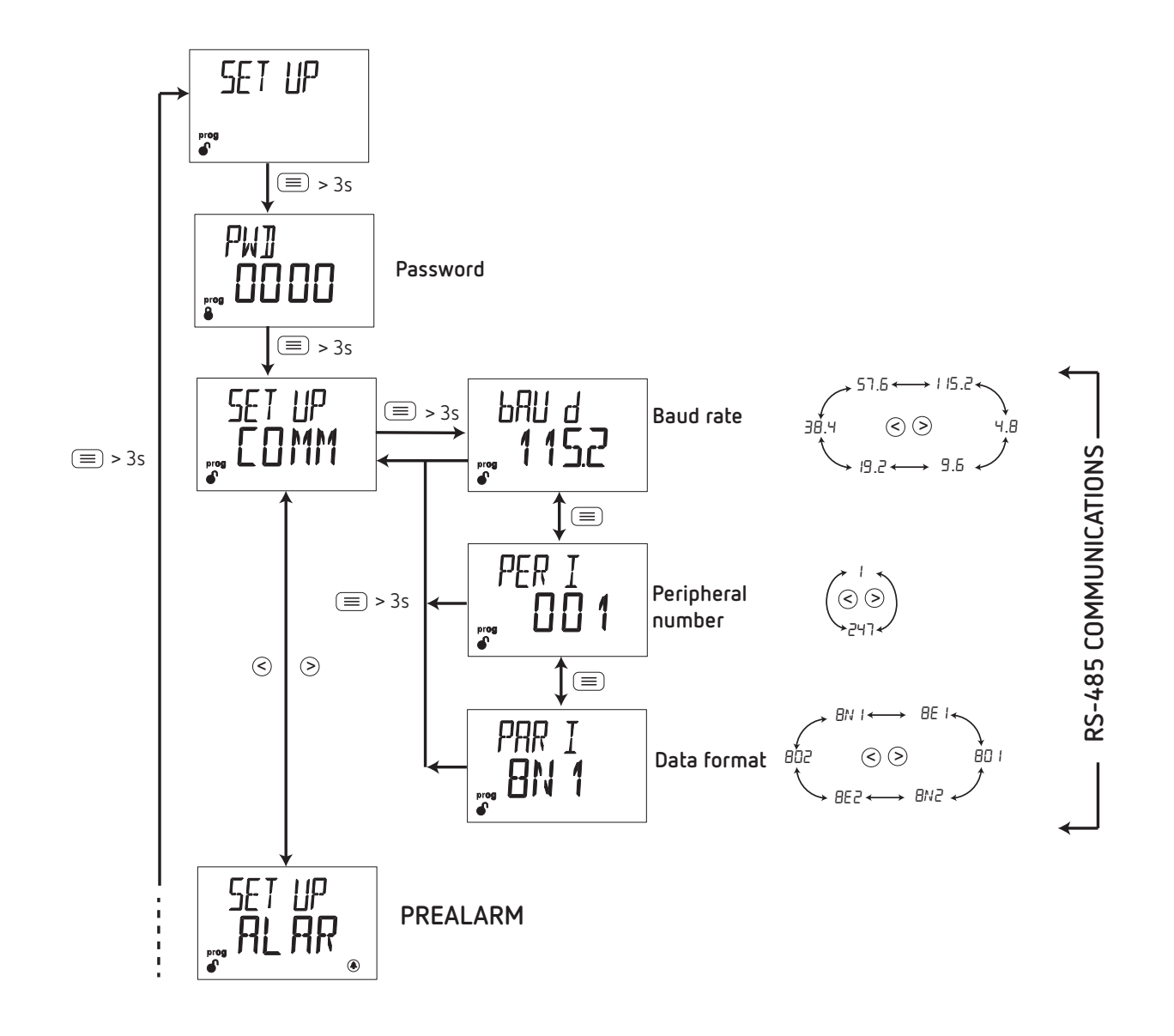

Circutor

### Circutor.

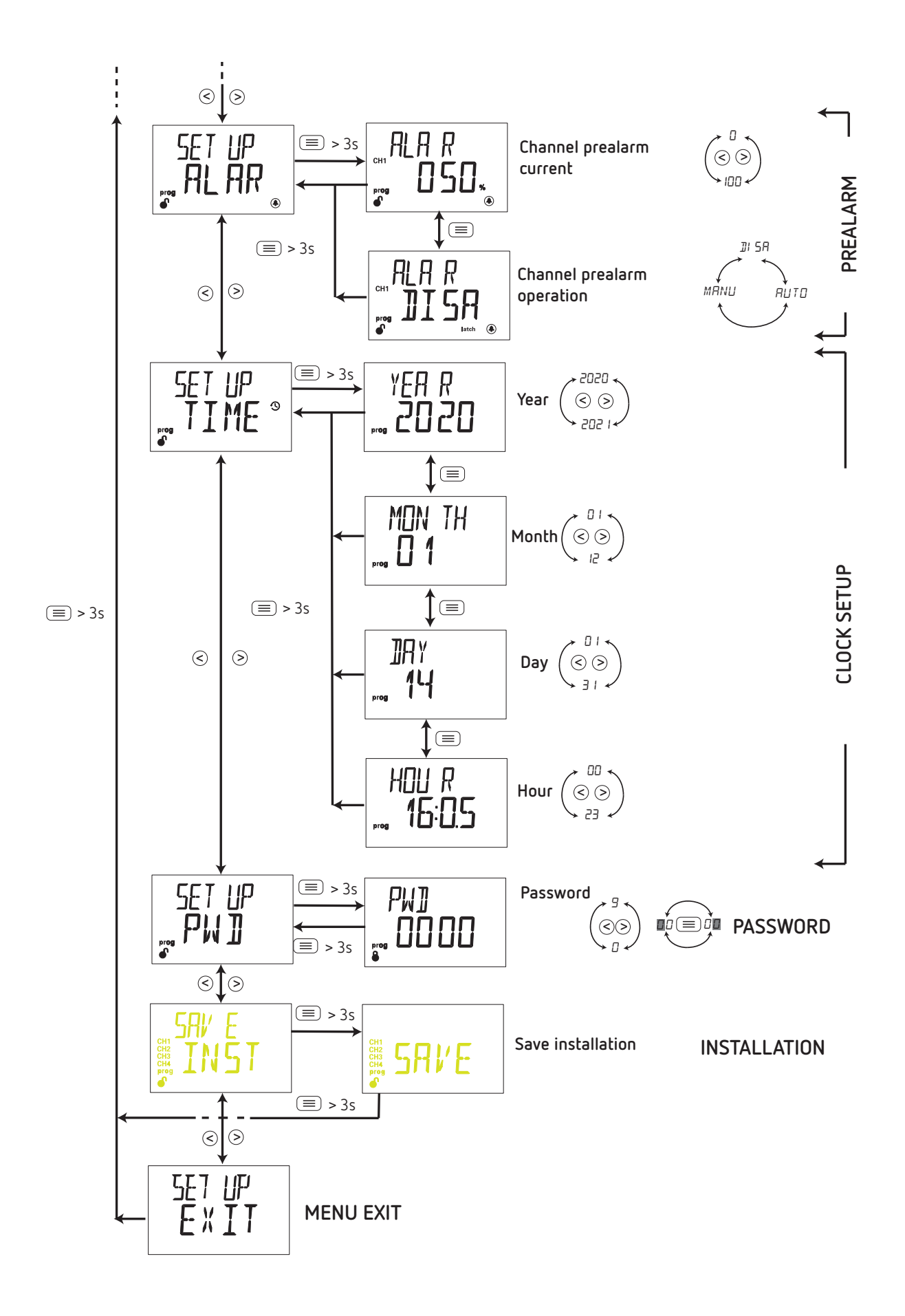

### .Circutor

CIRCUTOR S.A.U. Vial Sant Jordi, s/n 08232 - Viladecavalls (Barcelona) Tel: (+34) 93 745 29 00 - Fax: (+34) 93 745 29 14 www.circutor.com central@circutor.com